# 사회복지사 옥라인 자격 신청서 작성 방법 안내

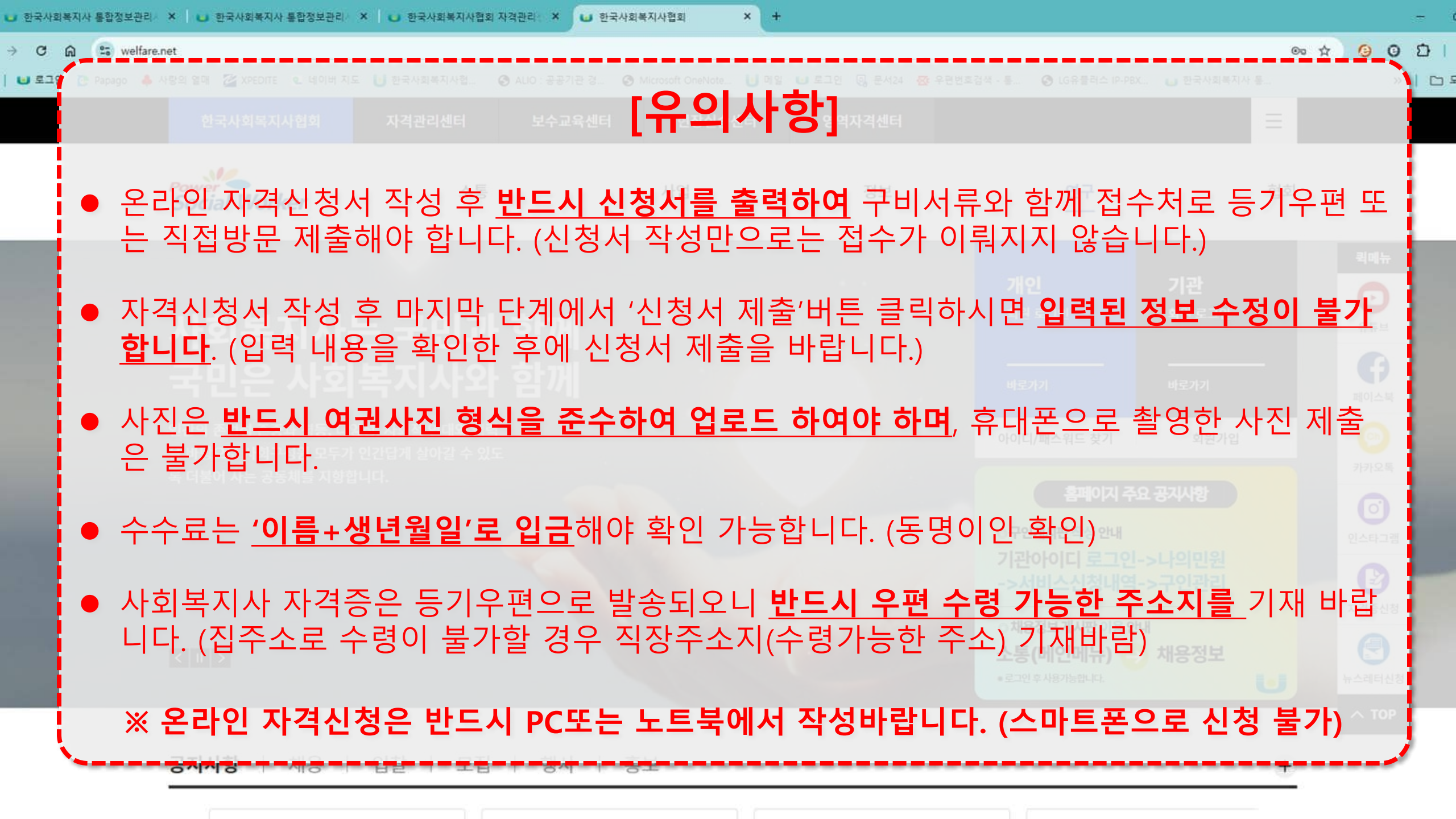

## **회원가입** ① 한국사회복지사협회 홈페이지(https://www.welfare.net) 에서 회원가입 버튼 클릭하여 회원가입 진행

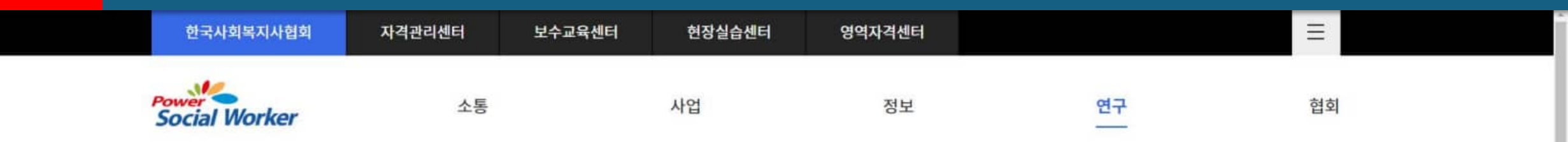

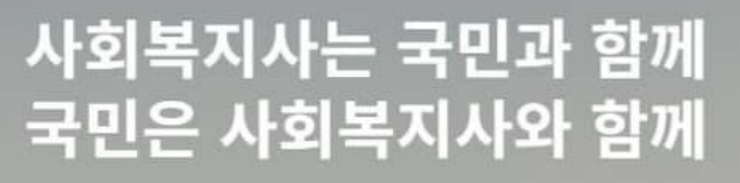

인간의 존엄성 존중과 평등, 다양성, 사회적 연대와 협력 을 바탕으로 사회구성원 모두가 인간답게 살아갈 수 있도 록 더불어 사는 공동체를 지향합니다.

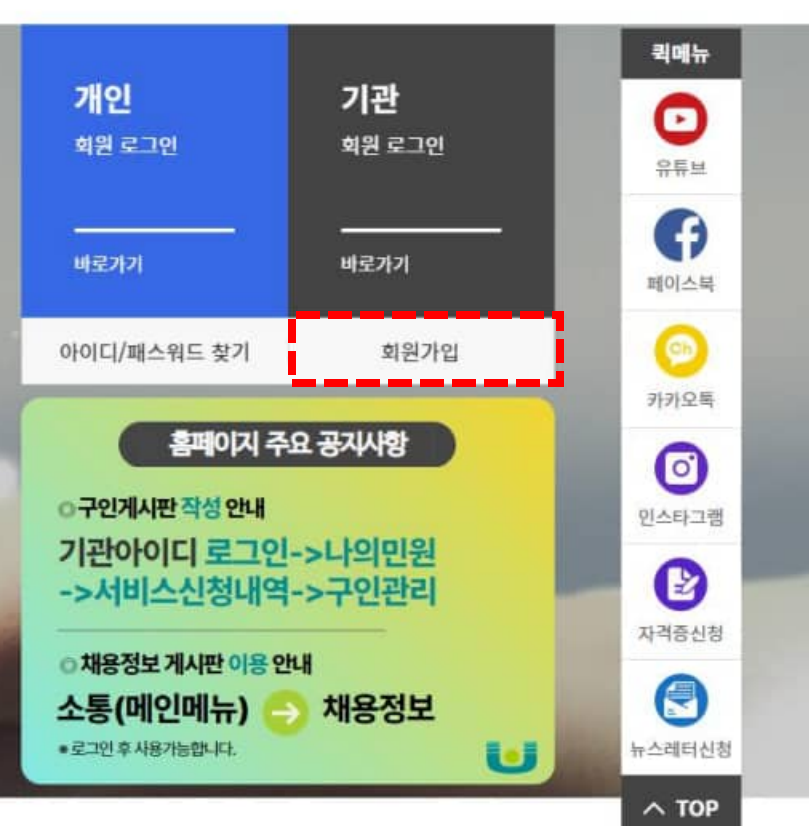

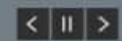

공지사항 채용 입찰 모집 행사 홍보

+

## **회원가입** ① 로그인 페이지에서 하단 회원가입 메뉴 클릭

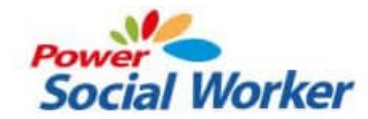

한국사회복지사협회에 오신 것을 환영합니다.

| 개인 회원      | 기관 회원   |
|------------|---------|
| 아이디        |         |
| 비밀번호       |         |
| 로          | 그인      |
| 아이디 / 비밀번호 | 찾기 회원가입 |
|            |         |

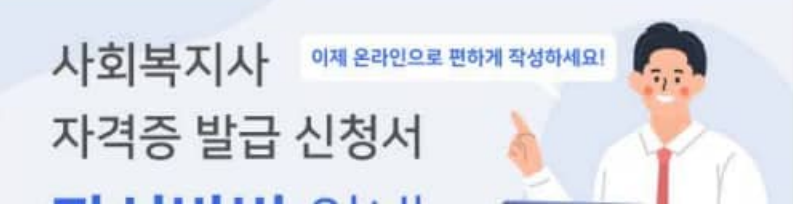

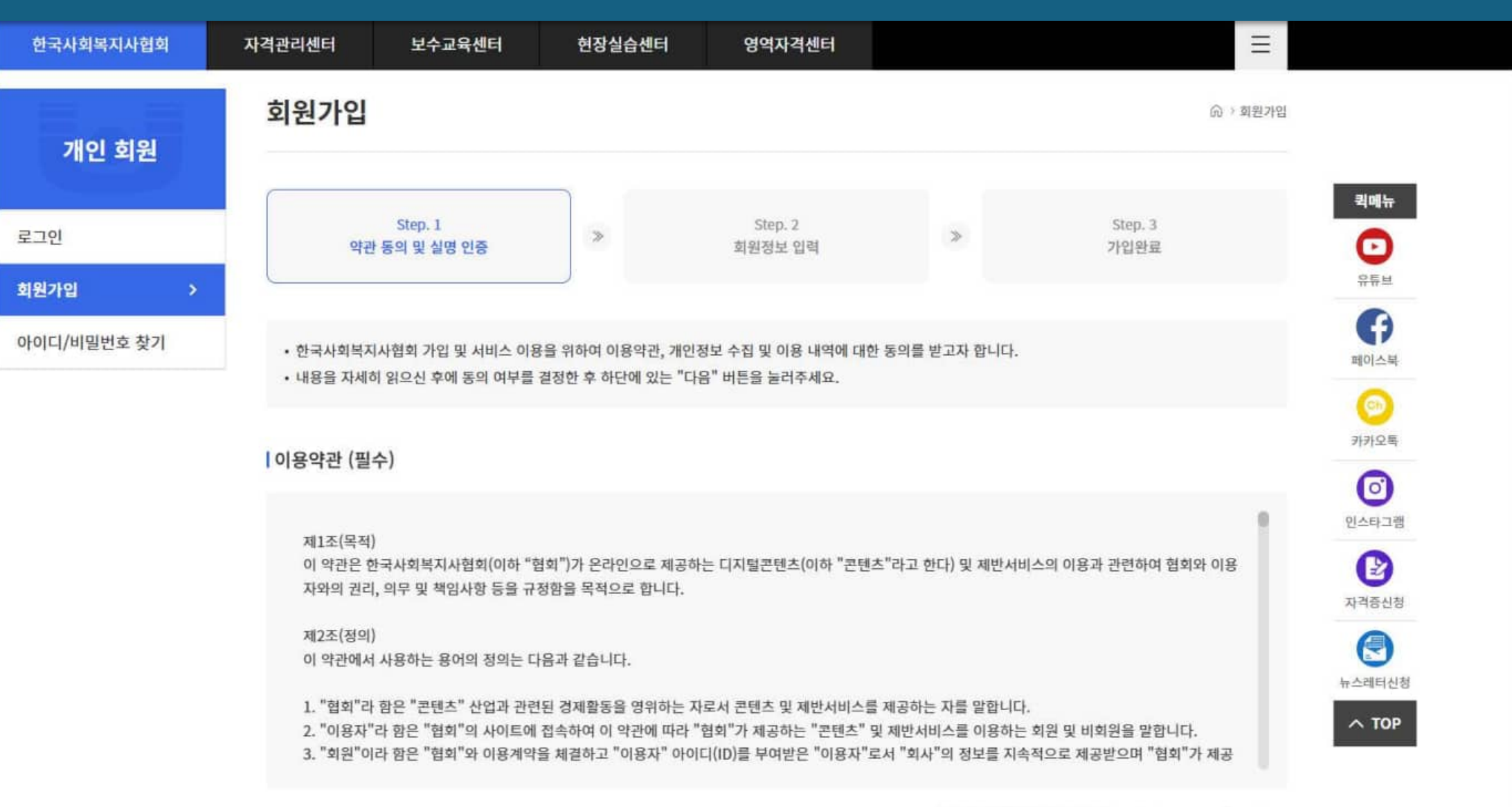

### **회원가입** • 회원가입 시 약관 내용 확인 후 페이지 하단의 약관 동의 체크

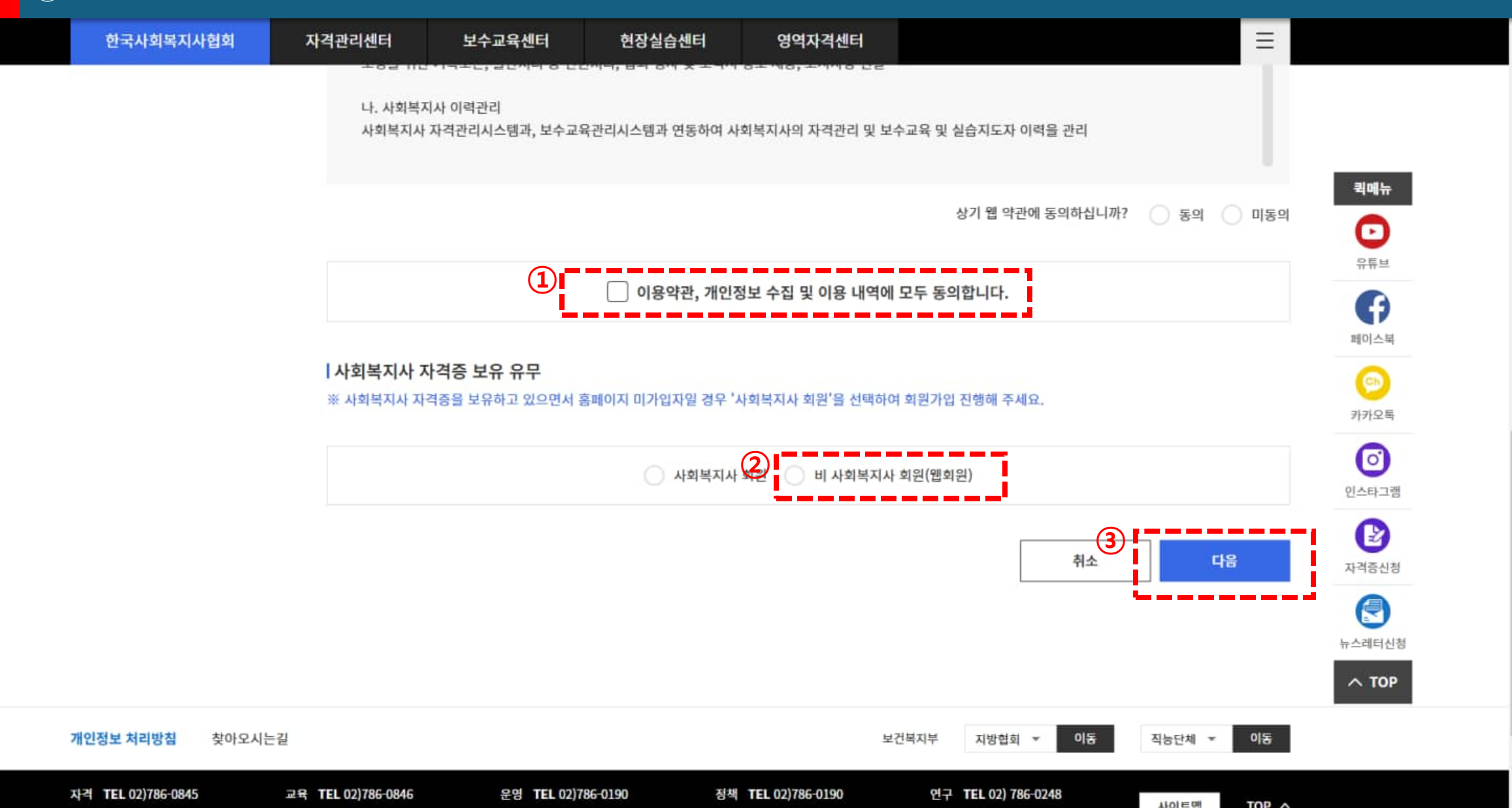

## ① '이용약관, 개인정보 수집 및 이용내용에 모두 동의합니다.' 체크**회원가입**② 신규 자격증 신청자는 '비사회복지사 회원(웹회원) 체크<br/>③ 이후 '다음'버튼 클릭하여 다음페이지 이동

#### **회원가입** ① 계정 정보 입력 시 비밀번호는 반드시 '영어 대문자+영어 소문자+숫자+특수문자' <u>4가지 형식 조합하여 등록</u> ② 비밀번호 입력 시 <u>비밀번호는 10자리 이상 등록하여야 함</u>

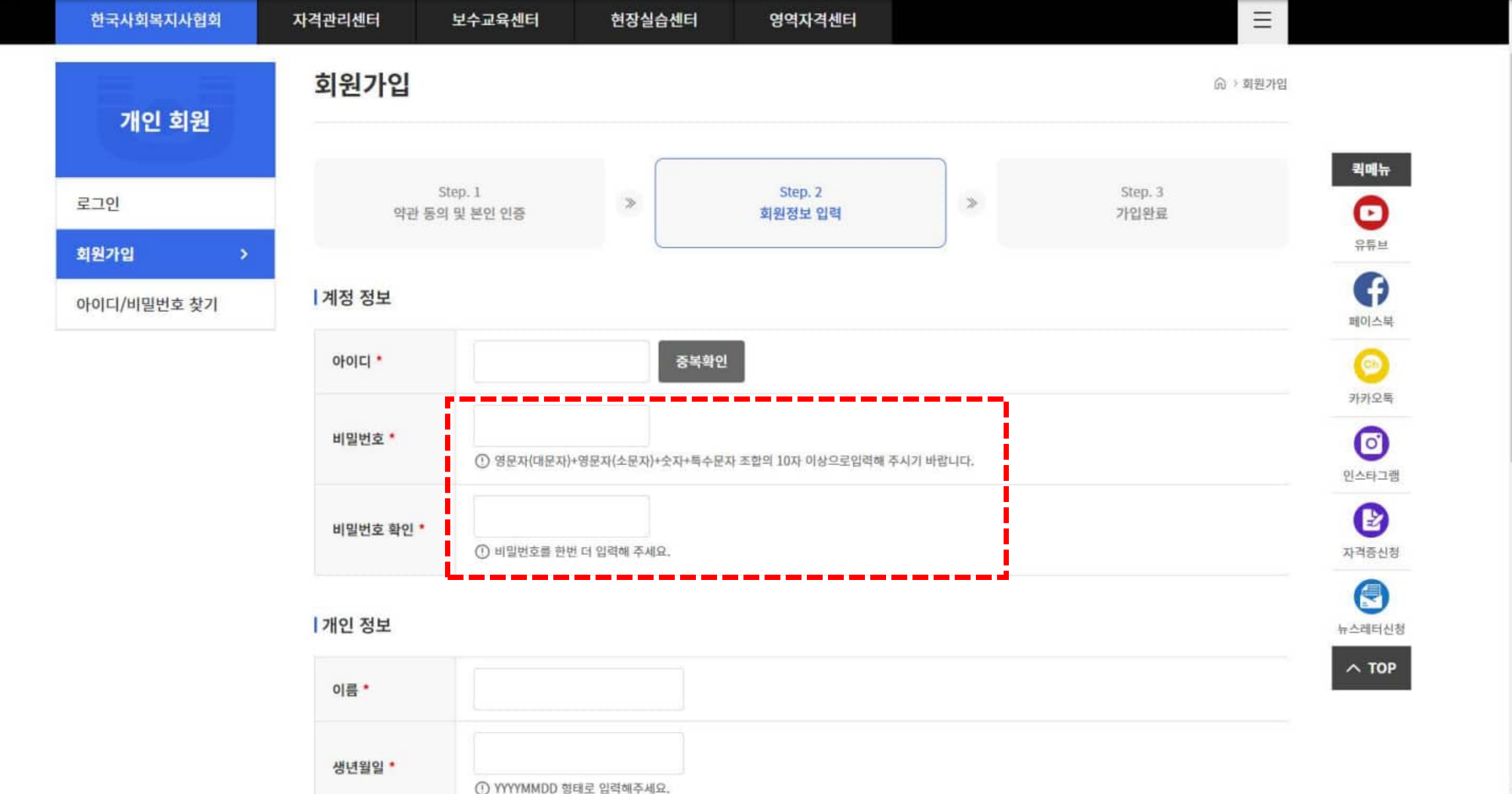

### **회원가입** ① 휴대폰 번호 입력 후 '간편인증,휴대폰인증,아이핀' 중 한가지 방법으로 <u>반드시 인증을 받아야 함</u> ② 본인 명의 폰이 아닐 경우 '아이핀'으로 인증 가능

FAX 02)786-0191

| 한국사회복지사협회 | 자격관리센터 | 보수교육센터                       | 현장실습센터 | 영역자격센터 | ≡ |  |
|-----------|--------|------------------------------|--------|--------|---|--|
| 2.5       |        | <ol> <li>비밀번호가 일치</li> </ol> | 합니다.   |        |   |  |

#### 개인 정보

FAX 02)786-0191

개인정보 처리방침

자격 TEL 02)786-0845

FAX 02)786-6524

|         | 0-1                         |              |      |          |    |    |   |
|---------|-----------------------------|--------------|------|----------|----|----|---|
| 생녀원익 *  | 19900101                    |              |      |          |    |    |   |
| ocae    | ① 올바른 형식일                   | 입니다.         |      |          |    |    |   |
|         | 0101234567                  | 78           | 가파이즈 | 호대포이즈 아이 | щ  |    |   |
| 휴대폰번호 * | <ol> <li>세 가지 인증</li> </ol> | 중 편한 방법으로 인증 | 하세요  |          |    |    |   |
|         |                             |              | 16   |          |    |    |   |
| 이메일     |                             | @            | 직접입력 | ~        |    |    |   |
|         |                             |              |      |          |    |    |   |
|         |                             |              |      |          | 취소 | 가입 |   |
|         |                             |              |      |          |    |    |   |
|         |                             |              |      |          |    |    |   |
|         |                             |              |      |          |    |    | ÷ |
|         |                             |              |      |          |    |    |   |

FAX 02)786-0191

TOP ^

사이트맵

FAX 02)786-0191

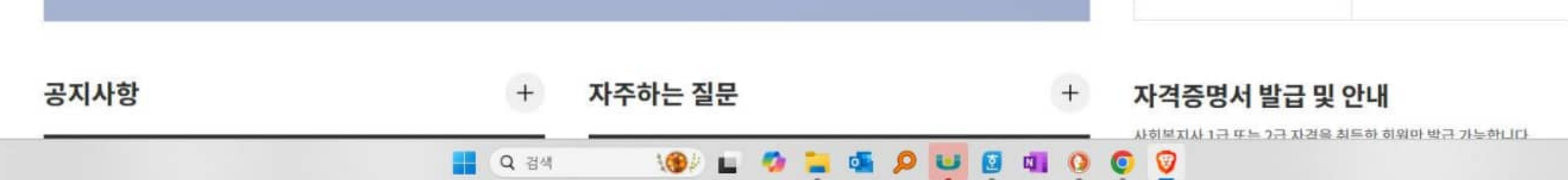

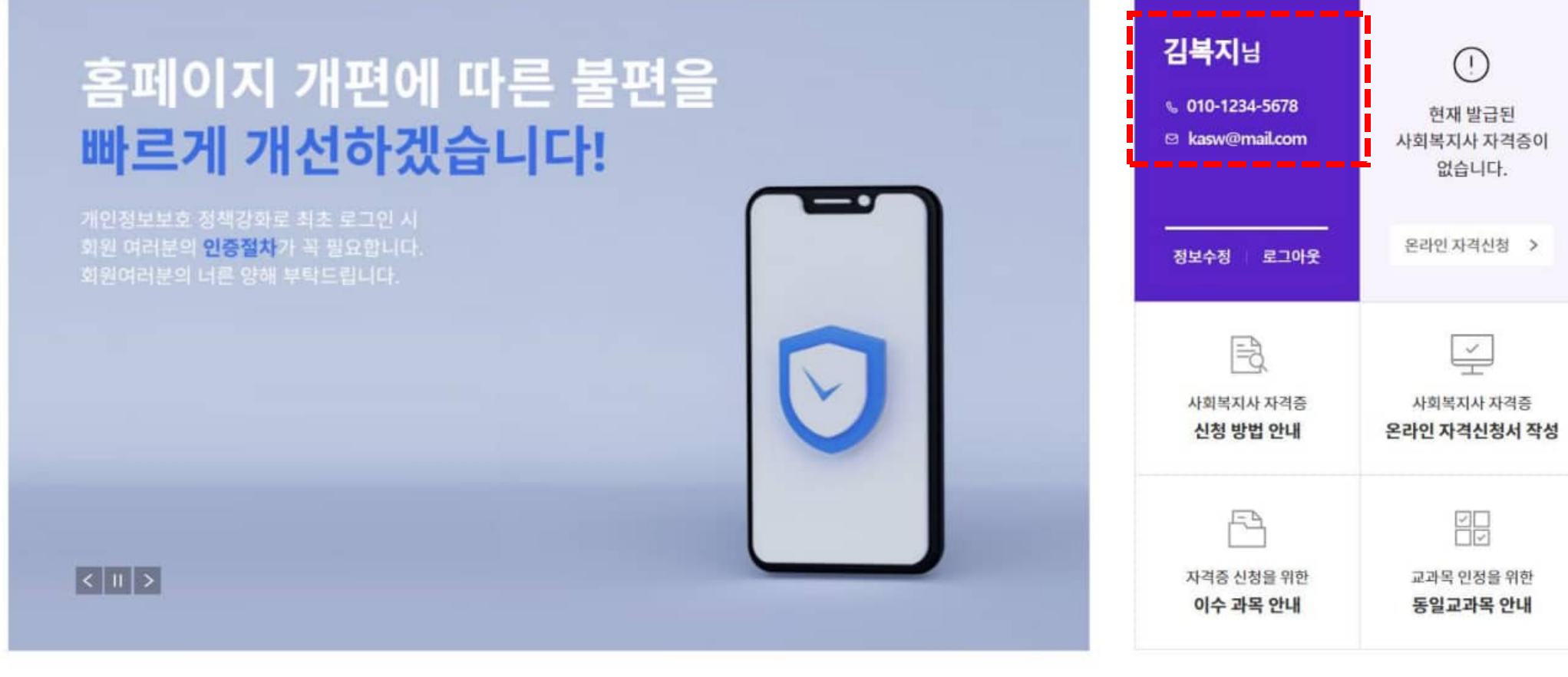

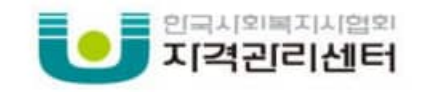

사회복지사 자격증 온라인 자격신청서 작성 증명서발급 자격진위여부확인 동일교과목심의 열린광장 나의민원

#### 자격신청 ① 한국사회복지사협회 자격관리 센터 (https://www.welfare.net/lic) 접속하여 개인아이디로 로그인 ② 온라인 자격신청은 개인아이디로 로그인해야 신청 가능하며, 회원가입은 한국사회복지사협회에서 가입

#### 시회복지사 자격증 접수처

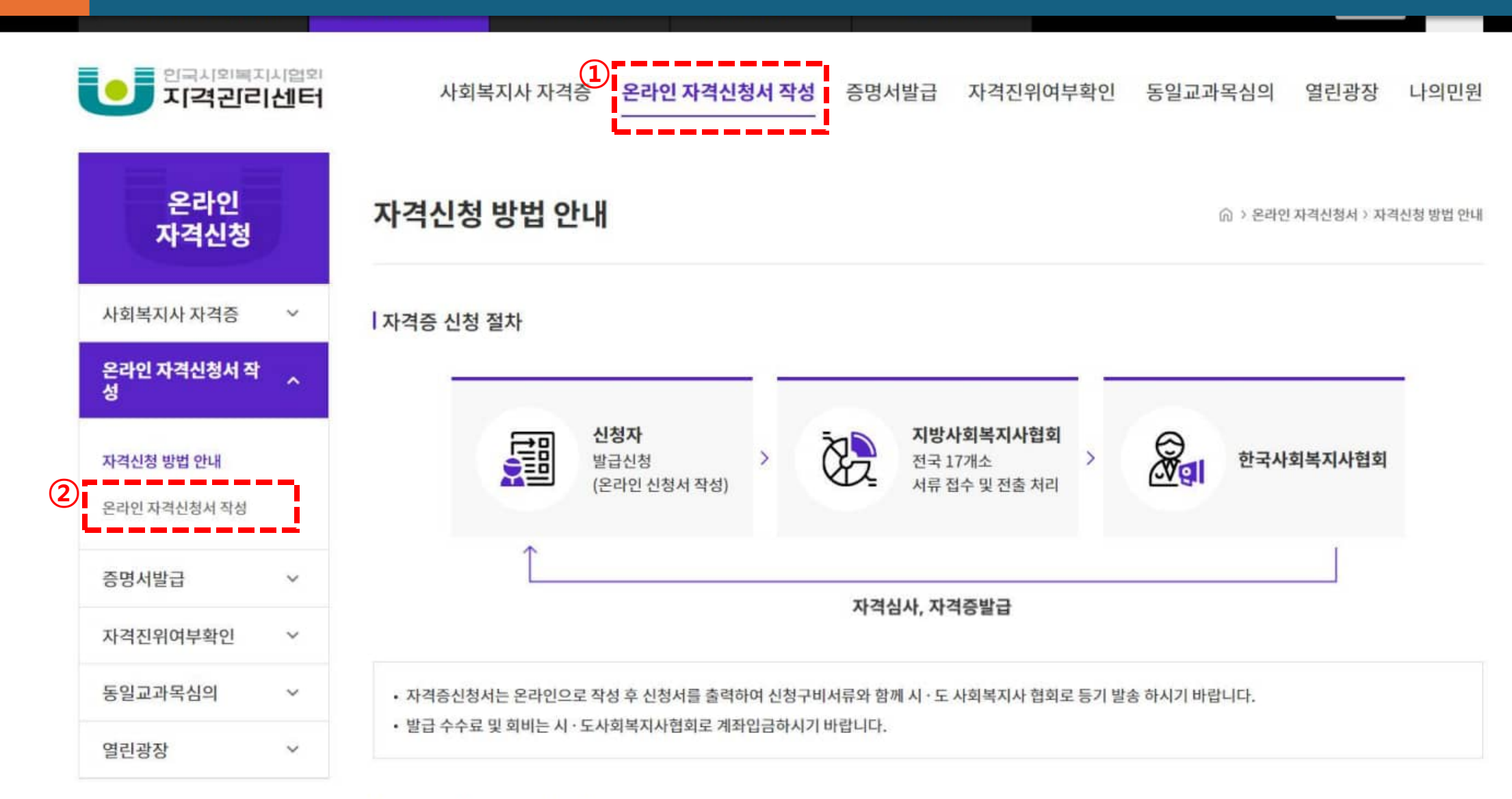

 ① 개인 아이디 로그인 후 상단의 '온라인 자격신청서 작성' 메뉴로 이동

 ② 이동 후 왼쪽 메뉴 '온라인 자격신청서 작성-온라인 자격신청서 작성' 메뉴 클릭

 ※ 해당 메뉴는 로그인해야 활성화 되므로 반드시 개인 아이디로 로그인해야 함

#### 인국시외복지시협회 사회복지사 자격증 온라인 자격신청서 작성 증명서발급 자격진위여부확인 동일교과목심의 열린광장 나의민원 지격괸리센터 온라인 온라인 자격 신청 자격신청 사회복지사 자격증 $\sim$ ④ 원활한 자격신청을 위해 아래 구비서류를 확인해주시기 바랍니다. 온라인 자격신청서 작 성 ⑦ 공통 및 별도 구비서류 모두, 발급일 기준 90일 이내의 원본 서류만 심사 가능합니다 단, 사회복지현장실습 확인서는 90일 이후 서류도 심사 가능합니다. (반드시 원본이어야 합니다.) (!) 외국인의 경우 외국인 등록 사실 확인서 또는 재외국민국내거소신고증 원본 1부와 결격사유조회 서류 원본과 이 서류를 자격신청 방법 안내 우리말로 번역·공증한 서류(원본) 각1부를 제출해야 합니다. $(\mathbf{1})$ 온라인 자격신청서 작성 ① 정확한 입력을 위해 구비서류를 갖춘 후 온라인 자격신청을 해주시기 바라며, 온라인 자격신청 완료 후 빠른 시일 내 신청협회로 서류를 발송해주시기 바랍 니다. 증명서발급 V. (2) 자격진위여부확인 $\mathbf{v}$ 바로가기 신규 온라인 자격 신청서 작성 동일교과목심의 $\sim$ 열린광장 $\sim$ 신규 온라인 자격 신청서 작성

## '온라인자격신청서 작성' 메뉴 클릭하여 온라인 자격신청서 작성 페이지 이동 페이지 내 '신규 온라인 자격 신청서 작성' 메뉴의 '바로가기(화살표)' 클릭하여 이동

자격신청

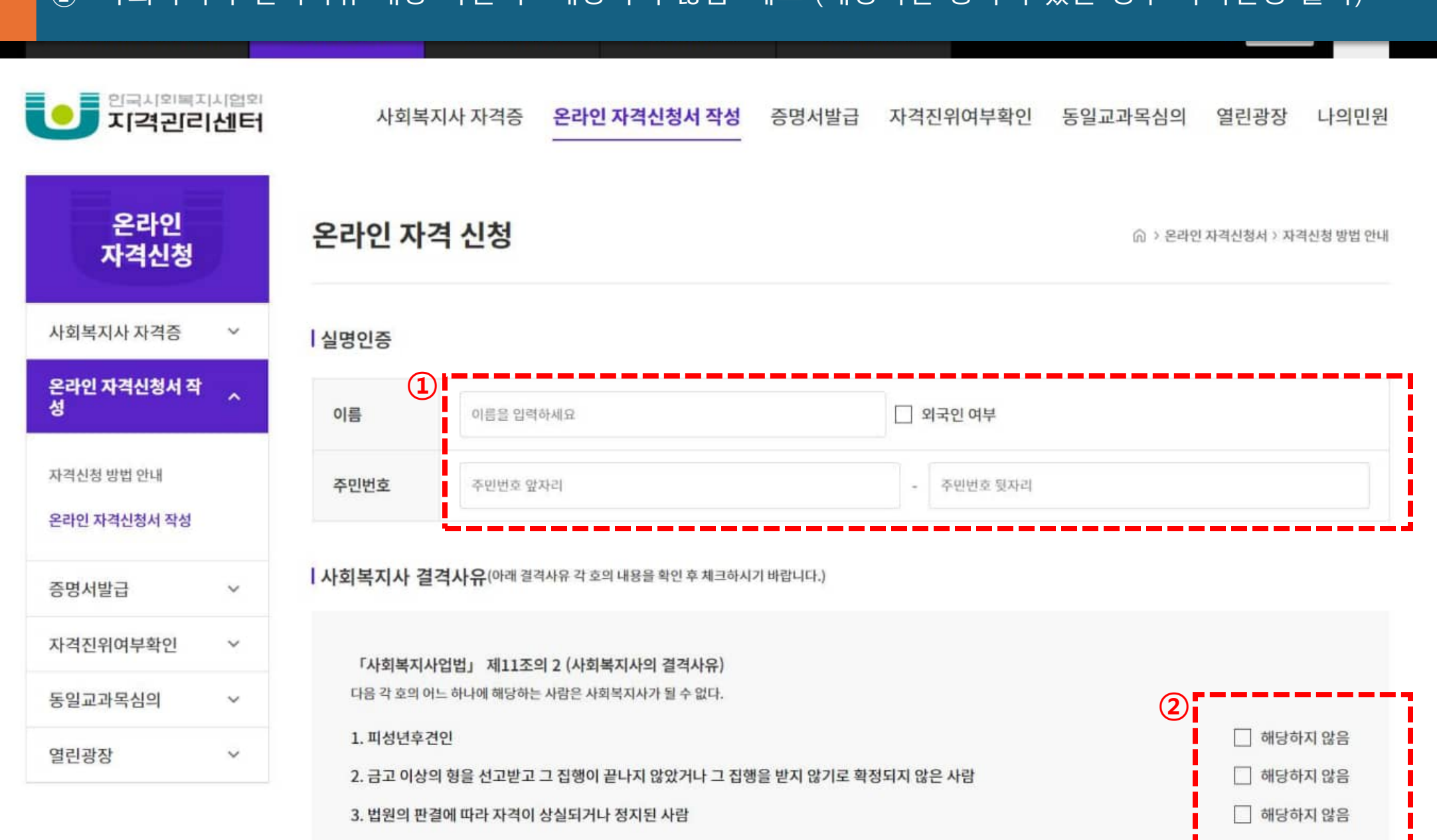

자격신청 (인증)

① 실명인증 페이지에서 이름과 주민등록번호 입력 (외국인일 경우 외국인여부 체크 후 외국인등록번호 입력) ② 사회복지사 결격사유 내용 확인 후 '해당하지 않음' 체크 (해당하는 항목이 있을 경우 자격신청 불가)

### 자격신청 (인증)

## 결격사유 해당자 아님과 자격증 신청서 하단에 전자서명 동의 여부 체크(신청서 하단에 전자서명 기재됨) 체크 후 '인증하기' 버튼 클릭하여 다음 페이지로 이동

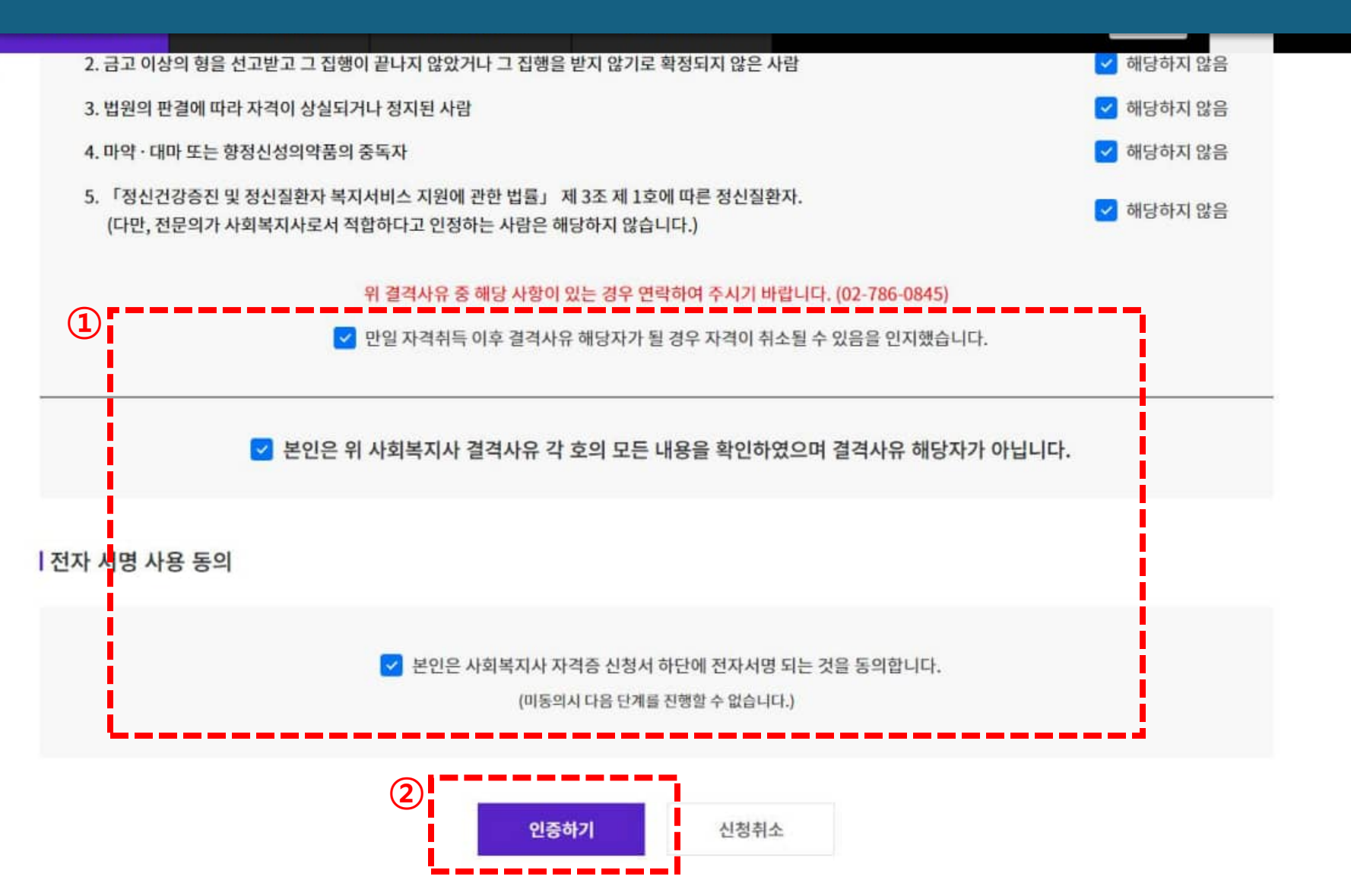

| 의 지역관리세험<br>지역관리센터                             | 사회복지사                       | 자격증 온라인 지        | 자격진위여부확인 동일교과목심 |                   |                                              | 열린공              | 방장 나의민원 |                         |         |                  |
|------------------------------------------------|-----------------------------|------------------|-----------------|-------------------|----------------------------------------------|------------------|---------|-------------------------|---------|------------------|
| 온라인<br>자격신청                                    | 온라인 자격 신                    | 신청               |                 |                   |                                              |                  |         | (j) > 온:                | 라인 자격신경 | 형서 > 온라인 자격신청    |
| 사회복지사 자격증 ~<br>온 <mark>라인 자격신청서 작 </mark><br>성 | Step. 1<br>개인정보 및<br>배송지 입력 | Step. 2<br>최종 학력 | *               | Step. 3<br>이수 교과목 | *                                            | Step. 4<br>현장 실습 | >       | Step. 5<br>작성 정보 확<br>인 | *       | Step. 6<br>신청 안내 |
| 가격신청 방법 안내<br>온라인 자격신청서 작성                     | 신청정보                        |                  |                 |                   |                                              |                  |         |                         |         |                  |
| 등명서발급 >                                        | 신청 종류                       | 신청 자격            | 育증 등급           |                   | 신청 협회 *<br>(※ 자택/직장 주소지 중에서 신청협회 선택이 가능합니다.) |                  |         |                         |         |                  |
| 자격진위여부확인 🗸 🗸                                   | 신규                          | 21               | 고급              |                   |                                              | 사회복지사 지방 협회 선택   |         |                         |         | *                |
| 동일교과목심의 🗸 🗸                                    |                             |                  |                 |                   |                                              |                  |         |                         |         |                  |
| 결리광장 >                                         | 기본정보                        |                  |                 |                   |                                              |                  |         |                         |         |                  |

#### 자격신청 (접수처) 1 서류 접수처인 지방협회 선택 (자택/직장 주소지 중 한 곳을 선택) (접수처) 되므로 안내문 참고할 것)

## 자격신청 (사진)

# ③ 영문 이름 기재 (영문이름 기재는 선택사항) ② 이메일은 실제 사용하는 이메일 기재 ③ '사진 선택' 버튼 클릭하면 사진 업로드를 위한 팝업창 실행

### 파란색 점선부분은 실명인증 시 등록한 이름으로 자동 기재되며, 수정 불가함

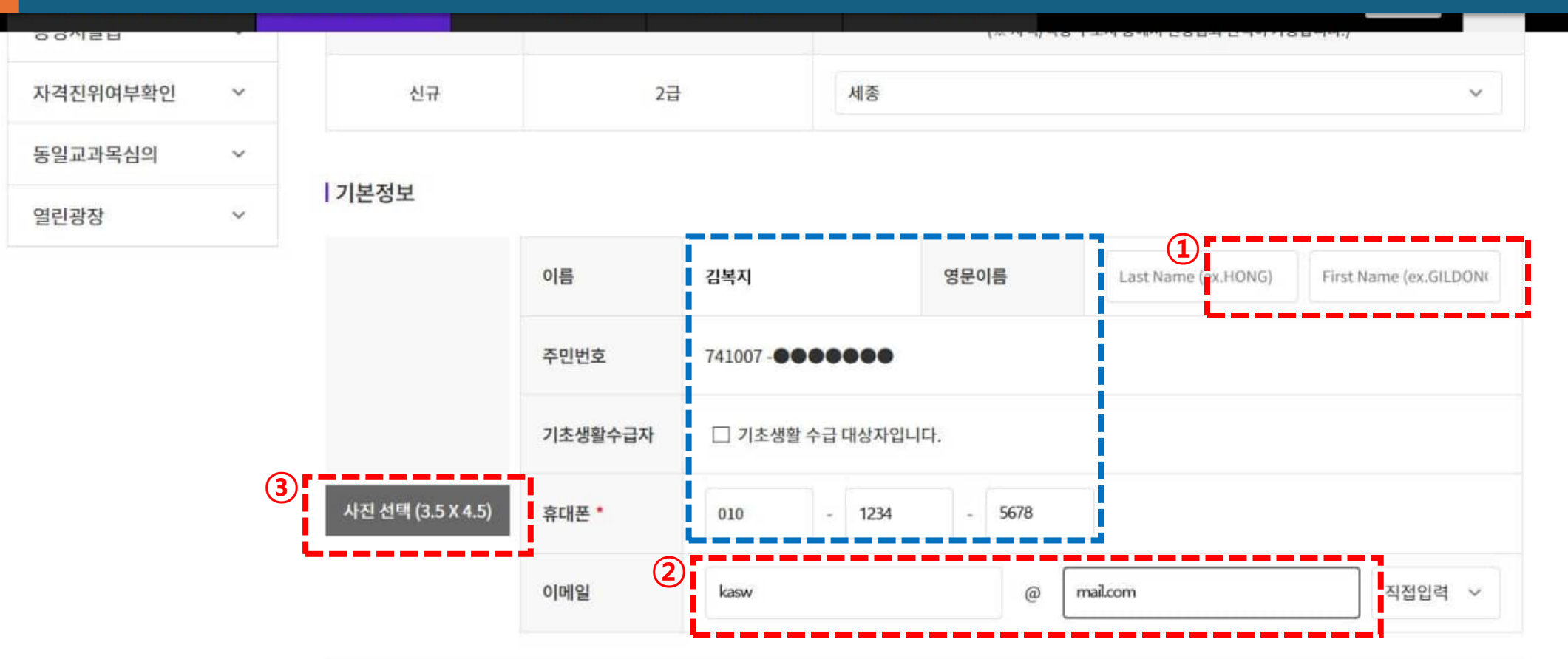

 사진 크기가 정해진 규격 (3.5\*4.5) 보다 작거나 해상도가 낮을 경우 사진이 정상적으로 출력되지 않을 수 있음, 협회에서는 사진의 낮은 인쇄 품질로 인해 신청자에게 연락하지 않습니다. 이로 인한 수수료 환불은 불가합니다.

- 사진 등록 시 정수리 잘림 또는 한쪽으로 치우침 등이 있을 경우 사진등록 창에서 편집하시기 바랍니다.
- 신청자가 직접 등록한 위 사진으로 자격증이 발급될 예정입니다. 구비서류 우편발송 시 사진 동봉할 필요 없습니다.

앞의 사진 제출 불필요 안내글을 확인했습니다.

자격신청 (사진) ① 사진 등록 팝업에서 '사진 선택' 버튼 클릭하면 사진 업로드를 위한 창이 열리며, 업로드할 사진이 있는 폴더로 이 동하여 사진 선택 <u>※ 사진은 반드시 여</u>권사진 형식으로 최근 6개월 이내 촬영한 JPG 이미지 사용 (핸드폰 등으로 촬영한 스냅사진 불가)

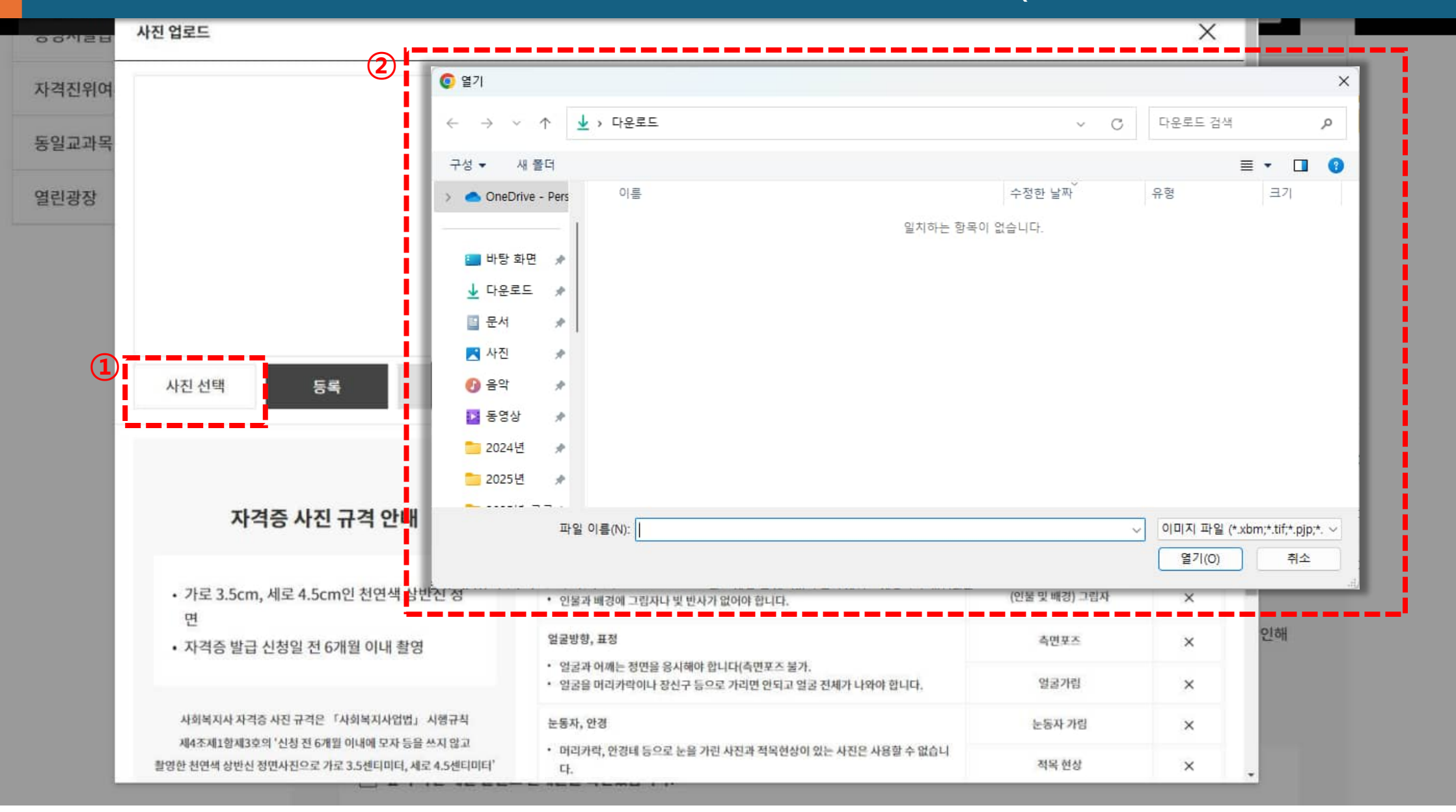

## 자격신청 사진 이미지 선택 후 파란색 선을 조정하여 자격증에 인쇄될 이미지 범위 설정 (왼쪽 자격증 이미지내 사진 참고) (사진) 이미지 범위 설정이 완료된 이후 '등록' 버튼을 클릭하면 사진 등록됨

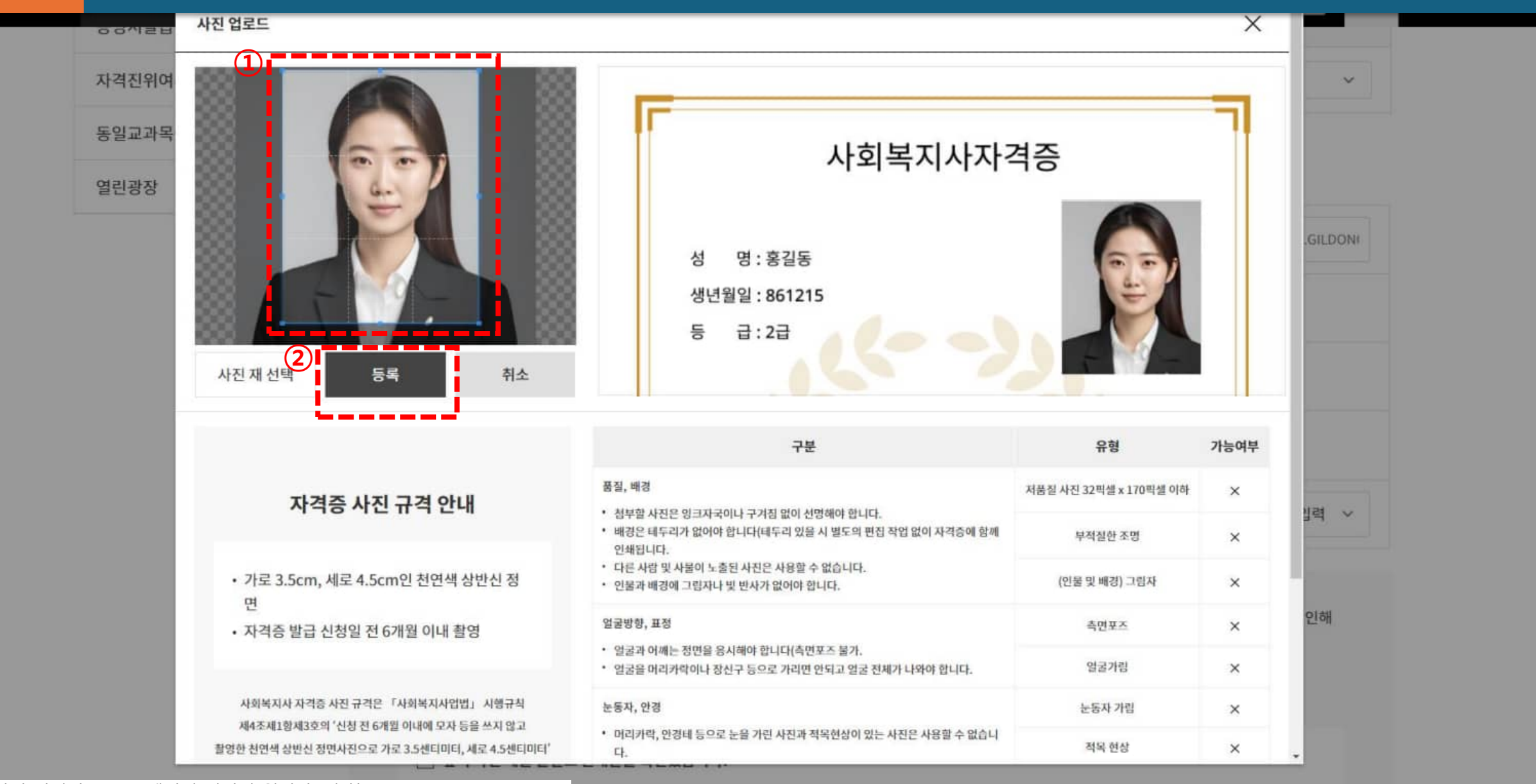

\* 해당 사진 이미지는 AI로 생성된 이미지 입니다. (출처 : https://www.canva.com)

## 자격신청 ① 사진 이미지 업로드 후 하단의 '앞의 사진 제출 불필요 안내글을 확인했습니다'를 선택 (기본정보) ※ 온라인 사진 등록에 따라 별도의 여권사진은 제출하지 않아도 되며, 위 안내문은 반드시 숙지 바람

| 한국사회복지사협회 | 자격관리센터                   | 보수교육센터                             | 현장실습센터                                        | 영역자격센터                     | 김복지님 로그아웃  | $\equiv$ |  |
|-----------|--------------------------|------------------------------------|-----------------------------------------------|----------------------------|------------|----------|--|
|           | 에 연영/<br>• 사진 등          | 이에게 전국이지 끊습니다.<br>록 시 정수리 잘림 또는 한쪽 | 이도 만한 <del>구구로 한물는 물</del><br>으로 치우침 등이 있을 경우 | 1합니다.<br>사진등록 창에서 편집하시기 바립 | 합니다.       |          |  |
|           | <ul> <li>신청자기</li> </ul> | · 직접 등록한 위 사진으로                    | 자격증이 발급될 예정입니다                                | . 구비서류 우편발송 시 사진 동봉        | 할 필요 없습니다. |          |  |
|           | ①<br>로 앞                 | 의 사진 제출 불필요 안내글                    | 을 확인했습니다.                                     |                            |            |          |  |
|           |                          |                                    |                                               |                            |            |          |  |

#### 수령방법

| 수령방법 *  | ● 집주소 ○ 직장주소 ○ | 직접수령 (한국사회복지사협회 | )    |      |    |
|---------|----------------|-----------------|------|------|----|
| 717.4.* | 우편번호           | 주소 검색 주소 초기     | 김화   |      |    |
| 072 ·   | 기본주소           |                 | 상세주소 |      |    |
|         | 직장명            |                 |      |      |    |
| 직장주소    | 우편번호           | 주소 검색 주소 초기     | 기화   |      |    |
|         | 기본주소           |                 | 상세주소 |      |    |
| 임시저장    |                |                 |      | 작성취소 | 다음 |

# 자격신청 ① 수령방법을 선택 (집또는 직장주소, 직접 수령 선택, 집주소는 필수이므로 반드시 등록) (기본정보) ② 집주소의 주소검색 버튼 클릭 ③ 우편번호 검색 팝업이 뜨며 여기에 해당 주소 (도로명주소) 입력

| <ul> <li>사진 등록</li> <li>신청자기</li> </ul> | 특시 정수리 잘림 또는 한쪽<br>직접 등록한 위 사진으로 7 | 으로 치우침 등이 있을 경우<br>자격증이 발급될 예정입니다 | 사진등록 창에서 편집하시<br>. 구비서류 우편발송 시 사건 | 기 바랍니다.<br>진 동봉할 필요 없습니다.                                                               |          |
|-----------------------------------------|------------------------------------|-----------------------------------|-----------------------------------|-----------------------------------------------------------------------------------------|----------|
| 🔽 앞의                                    | 리 사진 제출 불필요 안내글을                   | 을 확인했습니다.                         | 3                                 | S Daum Postcode Service - Chrome                                                        | - 0 X    |
|                                         |                                    |                                   |                                   | 💿 aboutblank                                                                            |          |
| 수령방법                                    |                                    |                                   | ,                                 | 예) 판교역로 166, 분당 주공, 백현동 532                                                             | Q        |
| 수령방법 *                                  | 집주소 ) 직                            | 장주소 🔿 직접수령 (한국                    | 사회복지사협회)                          | tip<br>아래와 같은 조합으로 검색을 하시면 더욱 정확한 결과                                                    | 가 검색됩니다. |
| 집주소 *                                   | 우편번호                               | (2)<br>주소 검색                      | 주소 초기화                            | 에) 판교역로 166, 제주 첨단로 242<br>지역명(동/리) + 번지<br>에) 백형동 532 제주 영평동 2181                      |          |
|                                         | 직장명                                |                                   | 3                                 | <ul> <li>지역명(동/리) + 건물명(아파트명)</li> <li>예) 분당 주공, 연수동 주공3자</li> <li>사서함명 + 번호</li> </ul> |          |
| 직장주소                                    | 우편번호                               | 주소 검색                             | 주소 초기화                            | 에) 분당우체국사서함 1~100                                                                       |          |
|                                         | 기본주소                               |                                   | 성                                 | Powered by kakao 문편번호 서비스 안내                                                            |          |
|                                         |                                    |                                   |                                   |                                                                                         |          |

## 자격신청 ① 우편번호 검색 팝업창에 주소 입력하여 돋보기 클릭하여 주소 검색 (기본정보) ② 검색된 주소지 및 우편번호 검색결과 나오면 주소 클릭하면 해당 주소 선택됨

| 한국사회복지사협회 | 자격관리센터                     | 보수교육센터                                            | 현장실습센터                                                 | 영역자격센터                         |                                            | 김복지님 로그아웃 📃                                 |
|-----------|----------------------------|---------------------------------------------------|--------------------------------------------------------|--------------------------------|--------------------------------------------|---------------------------------------------|
|           | 에 관광~<br>• 사진 등록<br>• 신청자가 | 에게 한국어서 많답되다.<br>특시 정수리 잘림 또는 한쪽<br>직전 등로하 위 사진으로 | 이로 신신 구구료 신설은 걸기<br>주으로 치우침 등이 있을 경우<br>자격증이 발급된 예정입니다 | 사진등록 창에서 편집하기<br>구비서류 우편발송 시 시 | 시기 바랍니다.<br>사진 동봉학 필요 없습니다                 |                                             |
|           |                            |                                                   |                                                        |                                | 1008 Ex 88 19.                             |                                             |
|           | ☑ 앞의                       | 빅 사진 제출 불필요 안내글                                   | 을 확인했습니다.                                              |                                | Daum Postcode Service - Chrome             | e — 🗆                                       |
|           |                            |                                                   |                                                        | (                              |                                            |                                             |
|           | 수령방법                       |                                                   |                                                        |                                | 문럐로20걸 60                                  | ×                                           |
|           | 수령방법 *                     | ● 집주소 ○ 직                                         | 장주소 🔿 직접수령 (한국)                                        | 사회복지사협회)                       | 07295<br>도로명 서울 영등포구 문래로<br>지번 서울 영등포구 문래동 | <u>영문보기 시</u><br>20길 60 (메가벤처타워)<br>3가 77-9 |
|           |                            | 우편번호                                              | 주소 검색                                                  | 주소 초기화                         |                                            | 1/1                                         |
|           | 십주소 *                      | 기본주소                                              |                                                        |                                | 알세: Powered by ka                          | akao 무편번호 세비스 입내                            |
|           |                            | 직장명                                               |                                                        |                                |                                            |                                             |
|           | 직장주소                       | 우팬번호                                              | 주소 검색                                                  | 주소 초기화                         |                                            |                                             |
|           |                            | 기본주소                                              |                                                        | 2                              | 상세                                         |                                             |
|           | 임시저장                       |                                                   |                                                        |                                | 작성추                                        | 비소 다음                                       |
|           | 임시서상                       |                                                   |                                                        |                                | 작성주                                        | 에소 나옴                                       |

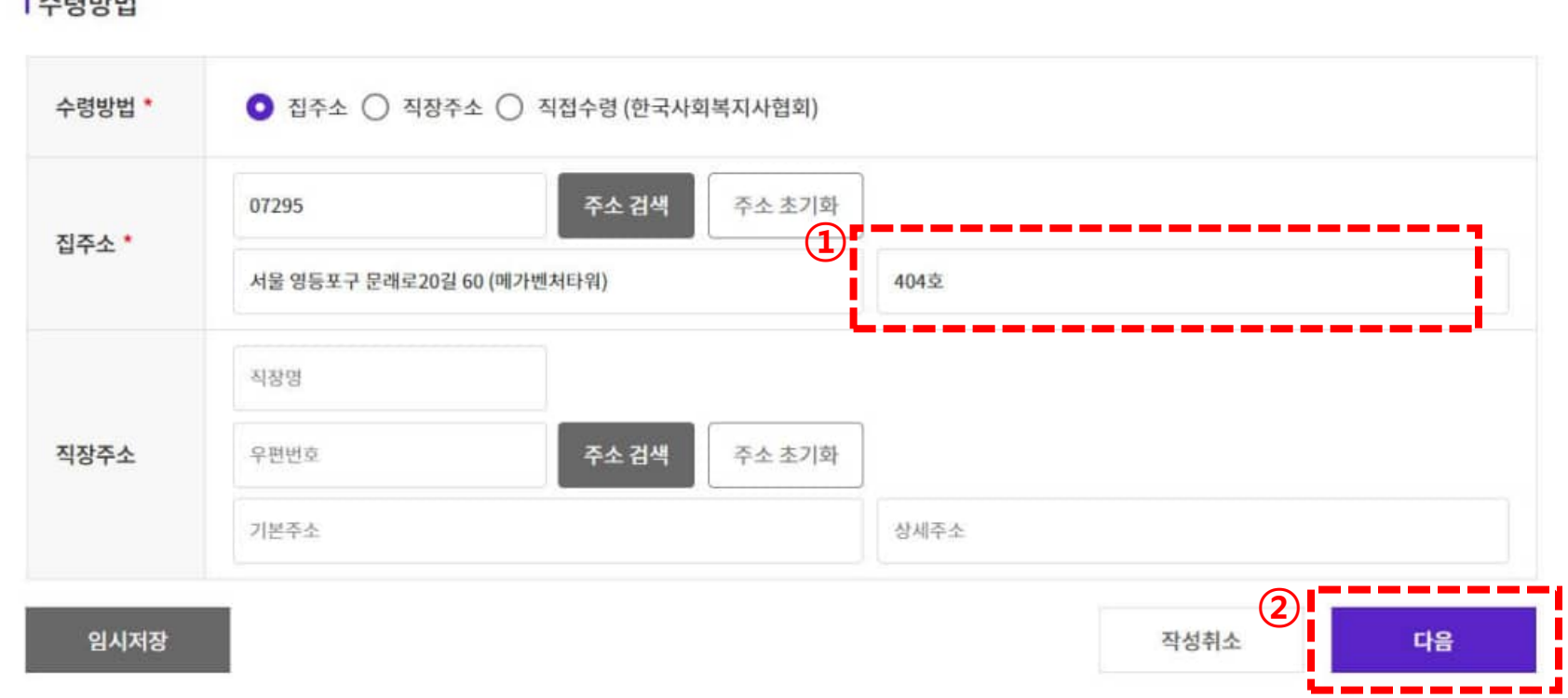

#### 수령방법

## ✓ 앞의 사진 제출 불필요 안내글을 확인했습니다.

• 신청자가 직접 등록한 위 사진으로 자격증이 발급될 예정입니다. 구비서류 우편발송 시 사진 동봉할 필요 없습니다.

### 자격신청 ① 기본 주소 입력된 이후 상세 주소를 입력 (상세 주소가 없을 경우 입력하지 않아도 됨) (기본정보) ② 주소 입력 후 '다음'버튼 클릭하여 다음 단계로 이동 (임시저장 버튼은 현 입력된 정보까지 저장하는 기능임)

사진 등록 시 정수리 잘림 또는 한쪽으로 치우침 등이 있을 경우 사진등록 창에서 편집하시기 바랍니다.

신청자에게 연락하지 않습니다. 이로 인한 수수료 환불은 불가합니다.

임시저장

 학교명과 학과명 입력 시 검색 기능을 활용해야 다음 단계를 진행할 수 있습니다. • 학점은행제 교육기관(평생교육원)은 최종학력이 될 수 없습니다. 졸업증명서에 표시된 교육기관(대학, 대학교 또는 국가평생교육진흥원) 으로 최종학력을 입력하시기 바랍니다.

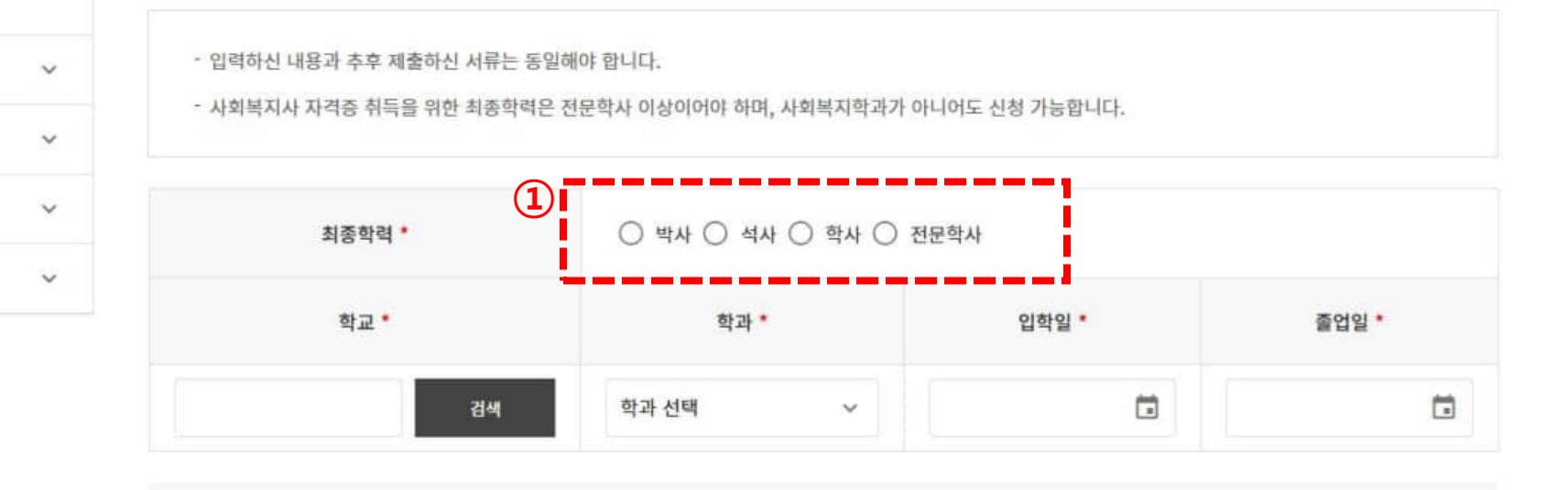

온라인 자격신청서 작성

자격진위여부확인

동일교과목심의

열린광장

증명서발급

자격신청 방법 안내

성

사회복지사 자격증

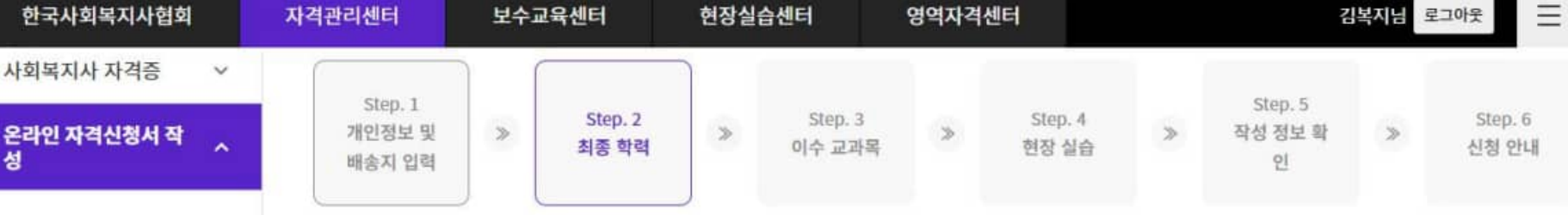

▲ 조 종 학력 ※ 최종학력이란 학과 무관하게 신청자가 취득한 학력 중 가장 높은 학력을 뜻함 (제출하는 졸업중명서와 동일한 학력 기재 필요)

자격신청 (학력)

#### ① 최종학력 선택 (학력 확인 후 해당 학력 선택) - 대학졸업자는 '학사'선택, 전문대학 졸업자는 '전문학사'선택 - 학점은행 이수자는 '학위취득과정'인지 '학점인정과정'인지 확인

#### 학위취득과정 – 취득과정 확인 후 해당학력 체크 학점인정과정 – 이전 학교의 학력 체크

#### 임시저장

• 학교명과 학과명 입력 시 검색 기능을 활용해야 다음 단계를 진행할 수 있습니다. • 학점은행제 교육기관(평생교육원)은 최종학력이 될 수 없습니다. 졸업증명서에 표시된 교육기관(대학, 대학교 또는 국가평생교육진흥원) 으로 최종학력을 입력하시기 바랍니다.

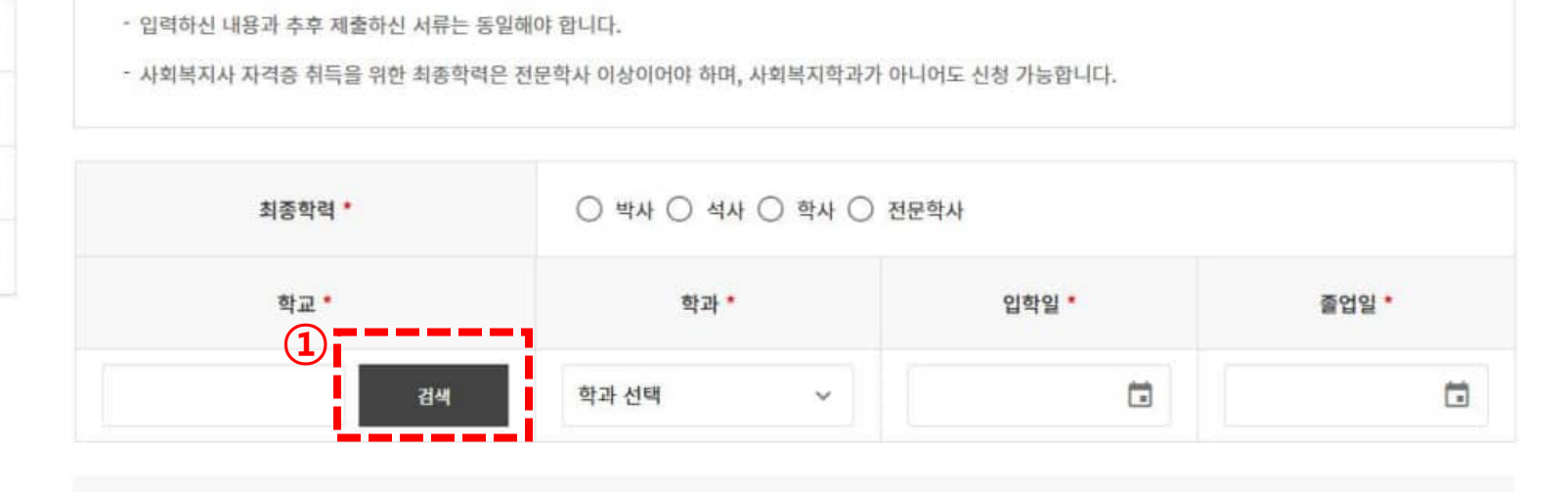

온라인 자격신청서 작성

자격진위여부확인

동일교과목심의

열린광장

v

 $\sim$ 

V

V

자격신청 방법 안내

증명서발급

자격신청

(학력)

온라인 자격신청서 작 성

Ξ 한국사회복지사협회 자격관리센터 보수교육센터 현장실습센터 영역자격센터 김복지님 로그아웃 사회복지사 자격증  $\sim$ Step. 1 Step. 5 Step. 4 Step. 2 Step. 3 Step. 6 > > 개인정보 및 > 작성 정보 확 > > 이수 교과목 현장 실습 신청 안내 최종 학력 ~ 배송지 입력 인

【 최종학력 ※ 최종학력이란 학과 무관하게 신청자가 취득한 학력 중 가장 높은 학력을 뜻함 (제출하는 졸업증명서와 동일한 학력 기재 필요)

## ① 학력 입력 후 학교명 입력을 위해 '검색' 버튼 클릭하여 학교 검색창이 뜨면 졸업학교 검색하여 등록

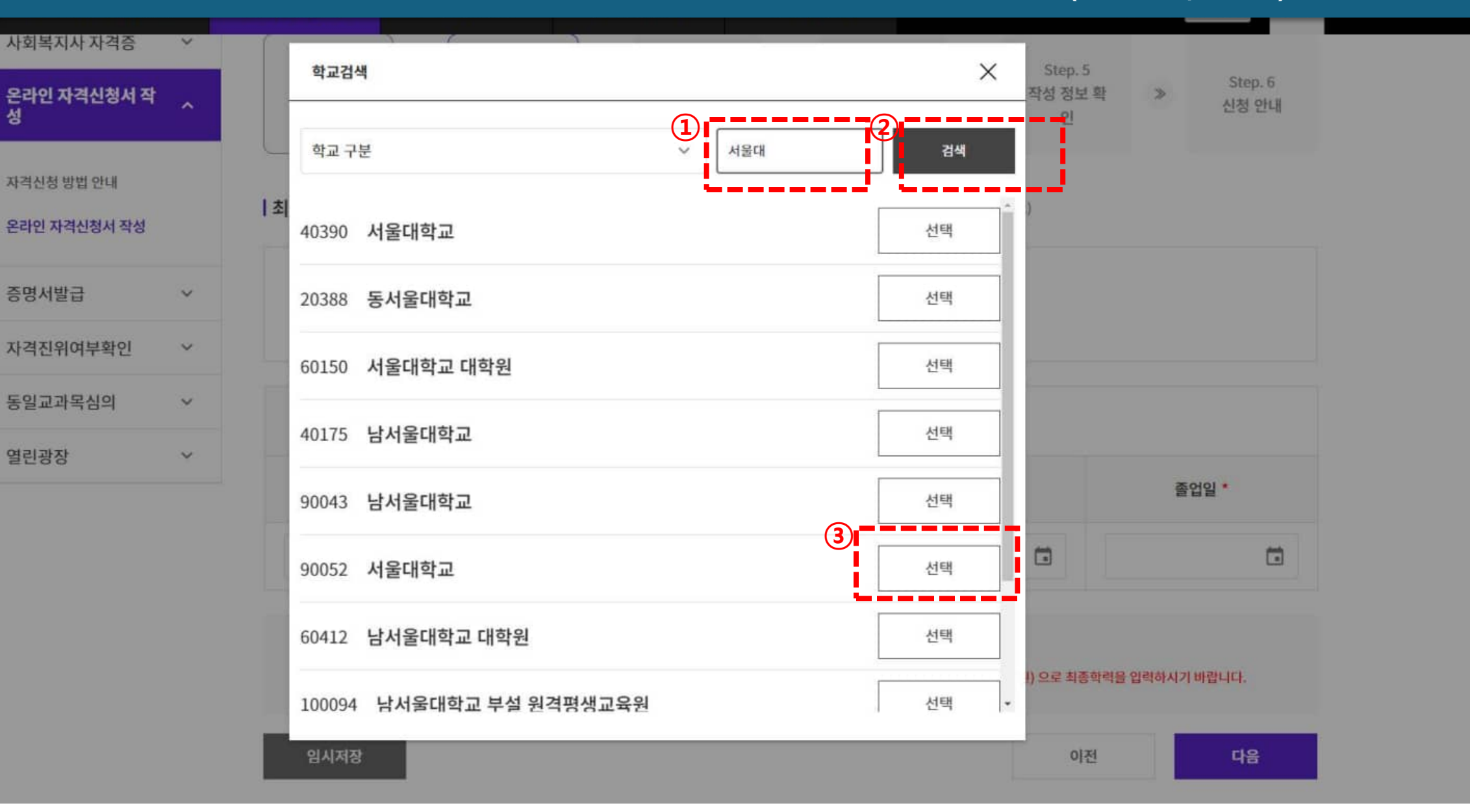

자격신청 (학력) 한교명 검색창에서 학교구분 선택없이 학교명 입력 (학교구분 선택 후 학교 검색 시 학교가 검색되지 않을 수 있음)
 검색 버튼 클릭하면 검색어가 들어간 학교명 리스트 출력되며, '선택'버튼 클릭하여 학교 선택
 ※ 학교명이 검색되지 않을 경우 학교명 입력란에 '기타'입력하여 검색한 후 기타 대학(전문대학,대학원) 선택

#### 임시저장

다음

• 학점은행제 교육기관(평생교육원)은 최종학력이 될 수 없습니다. 졸업증명서에 표시된 교육기관(대학, 대학교 또는 국가평생교육진흥원) 으로 최종학력을 입력하시기 바랍니다.

• 학교명과 학과명 입력 시 검색 기능을 활용해야 다음 단계를 진행할 수 있습니다.

| 사회복지사 자격증                  | ~ | Store 1                     |        |                  |             |                   |         |                  |       | 64 - F                  |     |                  |
|----------------------------|---|-----------------------------|--------|------------------|-------------|-------------------|---------|------------------|-------|-------------------------|-----|------------------|
| 온라인 자격신청서 작<br>성           | ^ | Step. 1<br>개인정보 및<br>배송지 입력 | *      | Step. 2<br>최종 학력 | *           | Step. 3<br>이수 교과목 | >       | Step. 4<br>현장 실습 | >     | Step. 5<br>작성 정보 확<br>인 | >   | Step. 6<br>신청 안내 |
| 자격신청 방법 안내<br>온라인 자격신청서 작성 |   | <b>  최종학력</b> ** 최종         | 학력이란 학 | 과 무관하게 신청자가 추    | /<br>위득한 학력 | 중 가장 높은 학력을 뜻     | 함 (제출하는 | 는 졸업증명서와 동일한     | 학력 기재 | 필요)                     |     |                  |
| 증명서발급                      | ~ | - 입력하신 내                    | 용과 추후  | 제출하신 서류는 동일      | 실해야 합니      | 니다.               |         |                  |       |                         |     |                  |
| 자격진위여부확인                   | ~ | - 사외복시사                     | 사격증 위북 | 특을 위안 쇠송악덕은      | 신문의         | 학과 선택             |         | 가 아니어도 신청 가능합니다. |       |                         |     |                  |
|                            |   |                             |        |                  |             | 사회복지학과            |         |                  |       |                         |     |                  |
| 동일교과목심의                    | ~ |                             | 최종학력   | <b>! *</b>       |             | 사회사업학과            |         | ) 전문학사           |       |                         |     |                  |
| 여리과자                       | ~ |                             | 0.00   |                  |             | 기타학과              |         |                  |       |                         |     |                  |
| 2000                       |   |                             | 학교 •   |                  | <b>A</b> r= | social work       |         |                  | 입학일 * |                         | Kin | 업일 •             |
|                            |   | 서울대학교                       |        | 검색               |             | 학과 선택             | ^       |                  |       |                         |     |                  |

| 자격신청 | ① 학교를 선택한 이후 학과 선택 (사회복지,사회사업학과 졸업생의 경우 해당 학과 선택, 타학과 졸업자는 기타학과 |
|------|-----------------------------------------------------------------|
| (학력) | 선택)                                                             |

| (학력) | - 졸업예정자                                  | 도 교표<br>의 경우                 | '를 곧으'<br>- 자격증          | 신청일을 졸 <sup>9</sup>                     | 육지역 글을 입을<br>업일로 등록 (신                            | 4일, 교육등묘<br>1청일 이후 졸 | ·업일 등록 불기           | - ə곡<br>ㅏ함)   |
|------|------------------------------------------|------------------------------|--------------------------|-----------------------------------------|---------------------------------------------------|----------------------|---------------------|---------------|
|      | 한국사회복지사협회                                | 자리                           | 벽관리센터                    | 보수교육센터                                  | 현장실습센터                                            | 영역자격센터               | oj                  | 현정병 로그아웃 📃    |
|      | 증명서발급                                    | ~                            | - 입력하신 내                 | 용과 추후 제출하신 서류는                          | 동일해야 합니다.                                         |                      |                     |               |
|      | 자격진위여부확인                                 | ~                            | - 사회복지사                  | 자격증 취득을 위한 최종학                          | 력은 전문학사 이상이어야 하며,                                 | 사회복지학과가 아니어도 신       | 청 가능합니다.            |               |
|      | 동일교과목심의                                  | ~                            |                          | 최종학력 *                                  | ○ 박사 ○ 석사                                         | ⊙ 학사 ○ 전문학사          |                     |               |
|      | 열린광장                                     | ~                            |                          | 하고 *                                    | ži al. •                                          |                      | 0(5)-0) *           | 조어인 *         |
|      |                                          |                              | 서울대학교                    | 검색                                      | 사회사업학과                                            | Ĵ                    |                     |               |
|      |                                          |                              | • 학교명과 학과명<br>• 학점은행제 교육 | 명 임력 시 검색 기능을 활용해야<br>국기관(평생교육원)은 최종학력( | 다음 단계를 진행할 수 있습니다.<br>이 될 수 없습니다. 졸업중명서에 표시       | I된 교육기관(대학, 대학교 또는 a | 국가평생교육진흥원) 으로 최종학력을 | 을 입력하시기 바랍니다. |
|      |                                          |                              | 임시저장                     |                                         |                                                   |                      | 이전                  | 다음            |
|      |                                          |                              |                          |                                         |                                                   |                      |                     |               |
|      | 개인정보 처리방침 찾아요                            | 오시는길                         |                          |                                         |                                                   | 보건복지부                | 지방협회 🔻 이동           | 직능단체 👻 이동     |
|      | 자격 TEL 02)786-0845 교육<br>FAX 02)786-6524 | ₹ TEL 02)786-<br>FAX 02)786- | 0846 운명 TEL<br>0191 FAX  | 02)786-0190 정책 TEL<br>02)786-0191 FAX   | 02)786-0190 연구 TEL 02)78<br>02)786-0191 FAX 02)78 | 86-0248<br>86-0191   |                     | 사이트맵 TOP ^    |

입학일과 졸업일 기재 (달력을 클릭하여 날짜 선택하면 됨)
 - 학점은행으로 교육을 받으신 분들은 교육시작일을 입학일, 교육종료일을 졸업일로 등록

자격신청

#### 임시저장

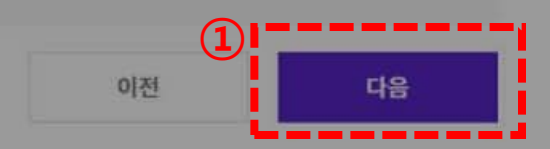

• 학점은행제 교육기관(평생교육원)은 최종학력이 될 수 없습니다. 졸업증명서에 표시된 교육기관(대학, 대학교 또는 국가평생교육진흥원) 으로 최종학력을 입력하시기 바랍니다.

• 학교명과 학과명 입력 시 검색 기능을 활용해야 다음 단계를 진행할 수 있습니다.

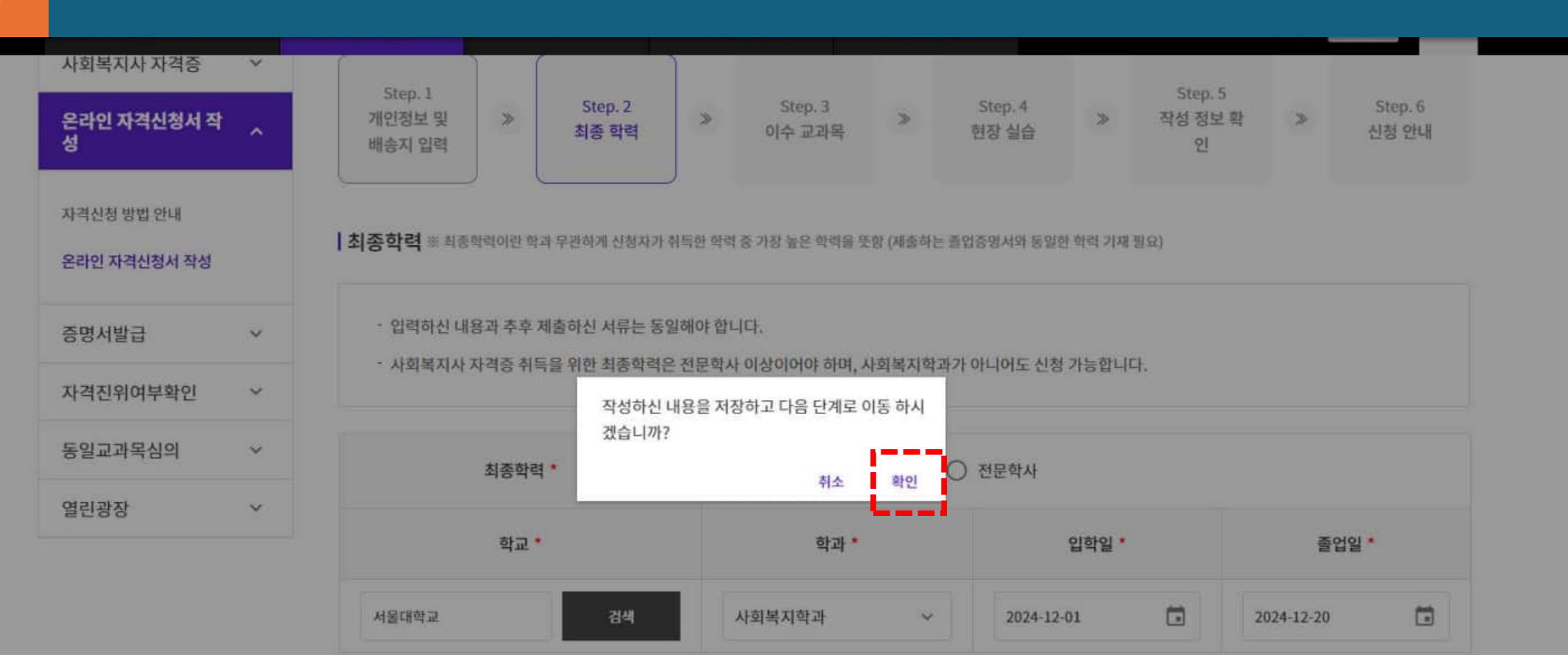

### 자격신청 ① 하단의 '다음'버튼 클릭하면 <u>'작성하신 내용을 저장하고 다음 단계로 이동하시겠습니까?'</u>팝업 창이 뜨며, 확인 눌러 (학력) 다음 단계로 이동

# + 이수 교육기관 추가

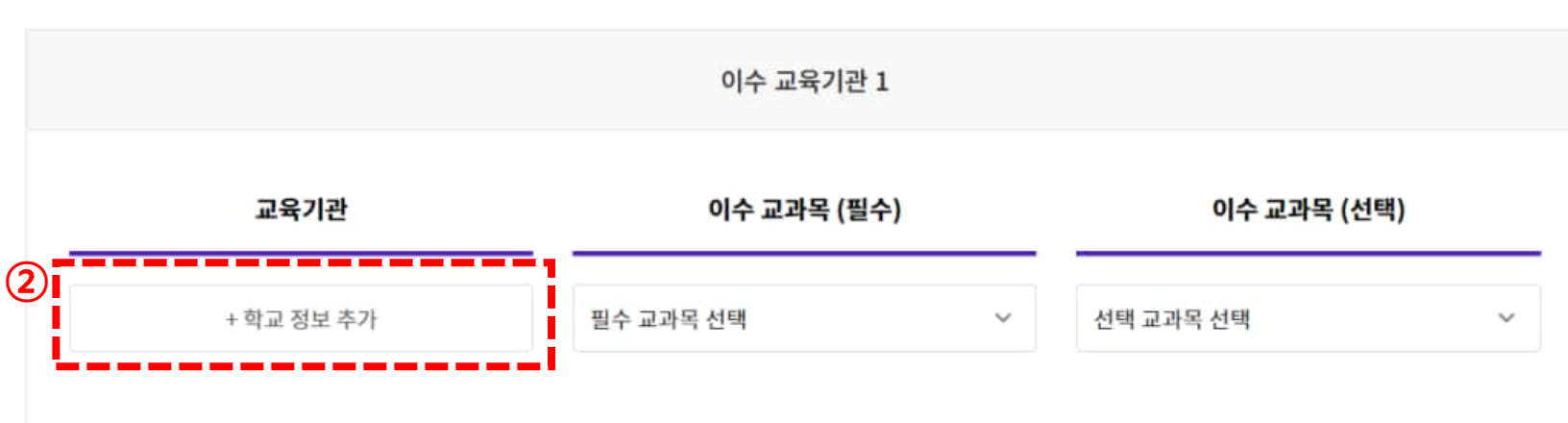

#### 신청정보

① 동일 교과목 안내 (필수/선택)

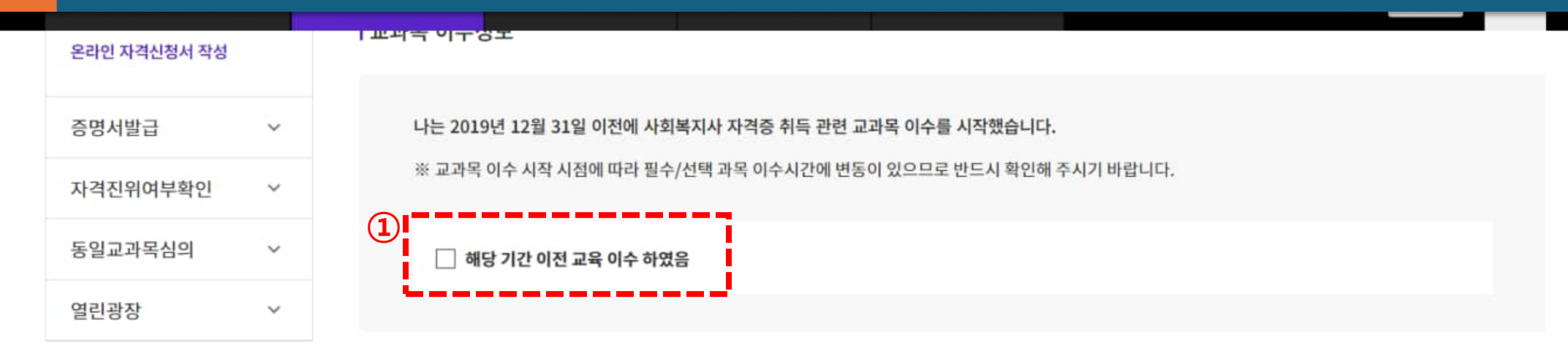

#### 자격신청 (교육기관) <sup>①</sup> 2019년 12월 31일 이전 사회복지 공부를 시작한 분들은 체크 (체크를 하면 14개 과목만 등록, 19년 이후 수강 시 (교육기관) ② 교육을 진행한 교육기관(학교) 정보를 검색하여 추가할 수 있음

#### ① 학교명 입력 (졸업학교명의 일부 입력 가능) 자격신청 ② 학교명 입력 후 '검색'버튼 클릭하면 교육기관 리스트 출력 (교육기관 검색되지 않으면, '기타'입력 후 검색) (교육기관) ③ 검색된 학교명 옆의 '선택'버튼 클릭하여 학교 선택 Ξ 한국사회복지사협회 자격관리센터 현장실습센터 영역자격센터 이현정님 로그아웃 보수교육센터 증명서발급 V $\times$ 학교검색 자격진위여부확인 v 2 학교 구분 $\sim$ 서울 검색 동일교과목심의 V 열린광장 v 40384 서울교육대학교 선택 1신 40385 서울기독대학교 선택 ① 동일 교과목 안내 (필수/선택) 3 40390 서울대학교 선택 50005 서울디지털대학교 선택 이수 교과목 (선택) 50006 서울사이버대학교 선택 고과목 선택 ~ 40949 서울과학기술대학교 선택 40395 서울시립대학교 선택 40400 서울신학대학교 선택 + 이수 교과목 (필수) 선택 0 이수 교과목 (선택) 0

자격신청 (교과목)  필수교과목 선택하면 자격취득을 위한 필수교과목 10개 과목 목록이 나오며, 해당 교과목을 모두 선택해야 함
 이수교육기관이 1곳 이상이면, '+이수교육기관 추가'메뉴 클릭하여 이수교육기관 추가와 교육기관에서 이수한 교 과목 등록

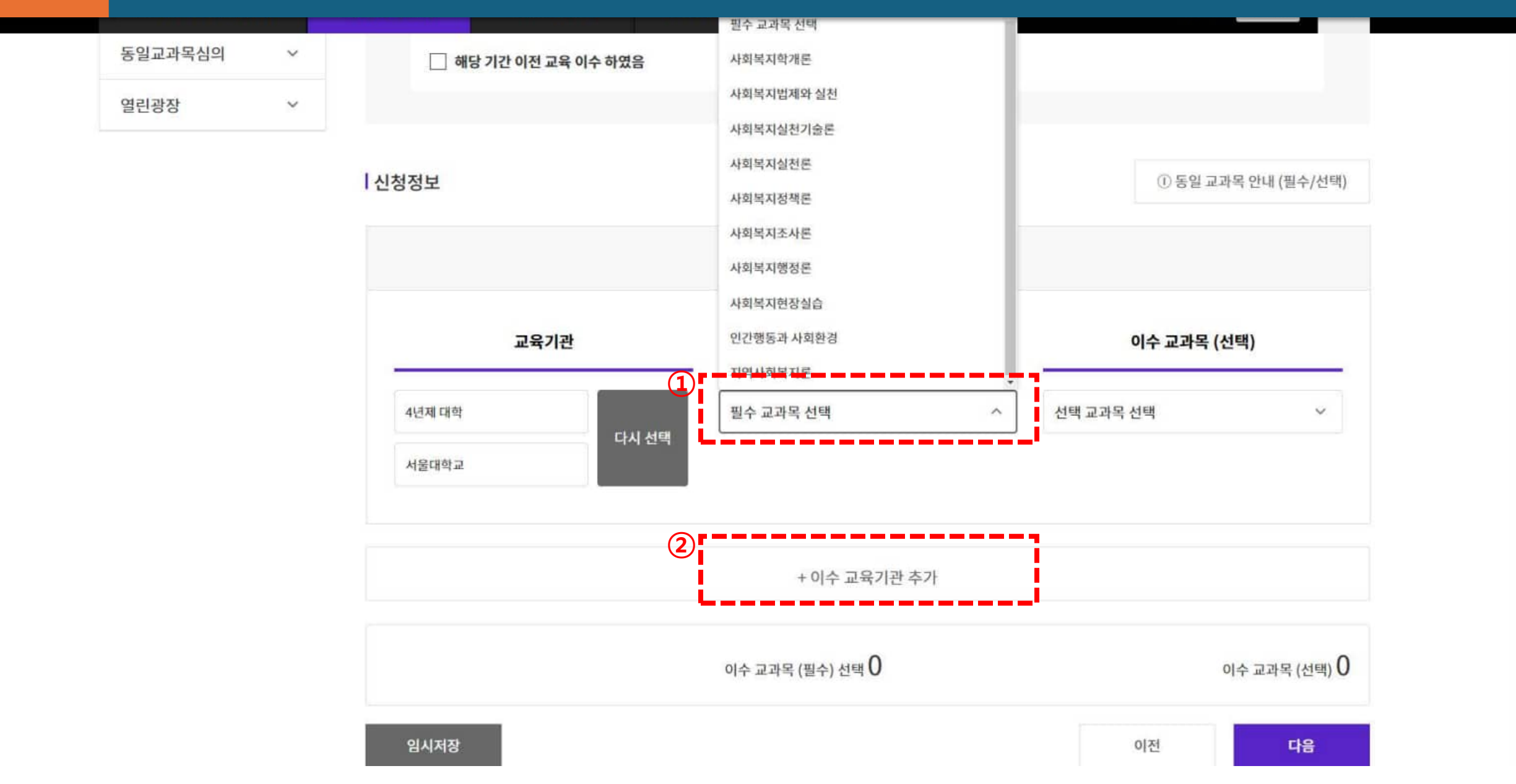

### ① 교과목을 잘못 등록하였을 경우 교과목명 옆의 '삭제'버튼 클릭하여 교과목 삭제 후 재등록 ② 이수교육기관을 추가하였으나, 등록할 교과목이 없을 경우 '삭제'버튼 클릭하여 교육기관 삭제

자격신청

(교과목)

| 4년제 대학 | 다시 서택 | 필수 교과목 선택  | $\sim$ | 선택 교과목 선택   | ~                  |
|--------|-------|------------|--------|-------------|--------------------|
| 서울대학교  |       | 사회복지학개론    | 삭제     | 가족상담 및 가족치료 | 삭제                 |
|        |       | 사회복지법제와 실천 | 삭제     | 교정복지론       | ( <b>1</b> )<br>삭제 |
|        |       | 사회복지실천기술론  | 삭제     |             |                    |
|        |       | 사회복지정책론    | 삭제     |             |                    |
|        |       | 사회복지조사론    | 삭제     |             |                    |
|        |       | 사회복지실천론    | 삭제     |             |                    |

|      | 이수 교육기관   | 2  |           | (2)<br>삭제 |
|------|-----------|----|-----------|-----------|
| 교육기관 | 이수 교과목 (필 | 수) | 이수 교과목 (선 | !택)       |
|      | 피스 그가모 서태 |    | 서태 고과목 서태 |           |

교육기관 및 이수교과목을 모두 등록하였으면, 하단의 '다음'버튼 클릭하여 다음페이지로 이동
 등록된 내용까지 저장을 하고 싶을 경우 '임시저장'버튼을 클릭하면 등록한 내용까지 임시저장 됨
 ※ 이수 교과목은 17개 교과목 이상 수강하였더라도 17개까지만 등록 가능

자격신청

(교과목)

| 11-0        |           | 10         |                  |       |            |
|-------------|-----------|------------|------------------|-------|------------|
| 삭제          |           | <u>†</u> 2 | 이수 교육기관          |       |            |
| 고과목 (선택)    | 이수 교과목    | 월수)        | 이수 교과목 (필        | 관     | 교육기관       |
| ~           | 선택 교과목 선택 | ~          | 필수 교과목 선택        | 다시 서태 | 학점은행제      |
| 삭제          | 산업복지론     | 삭제         | 사회복지현장실습         |       | 서울디지털평생교육원 |
|             |           | 추가         | + 이수 교육기관        |       |            |
| 이스 그기요 (너희) |           |            | 이스 고과목 (핀스) 서태 7 |       |            |

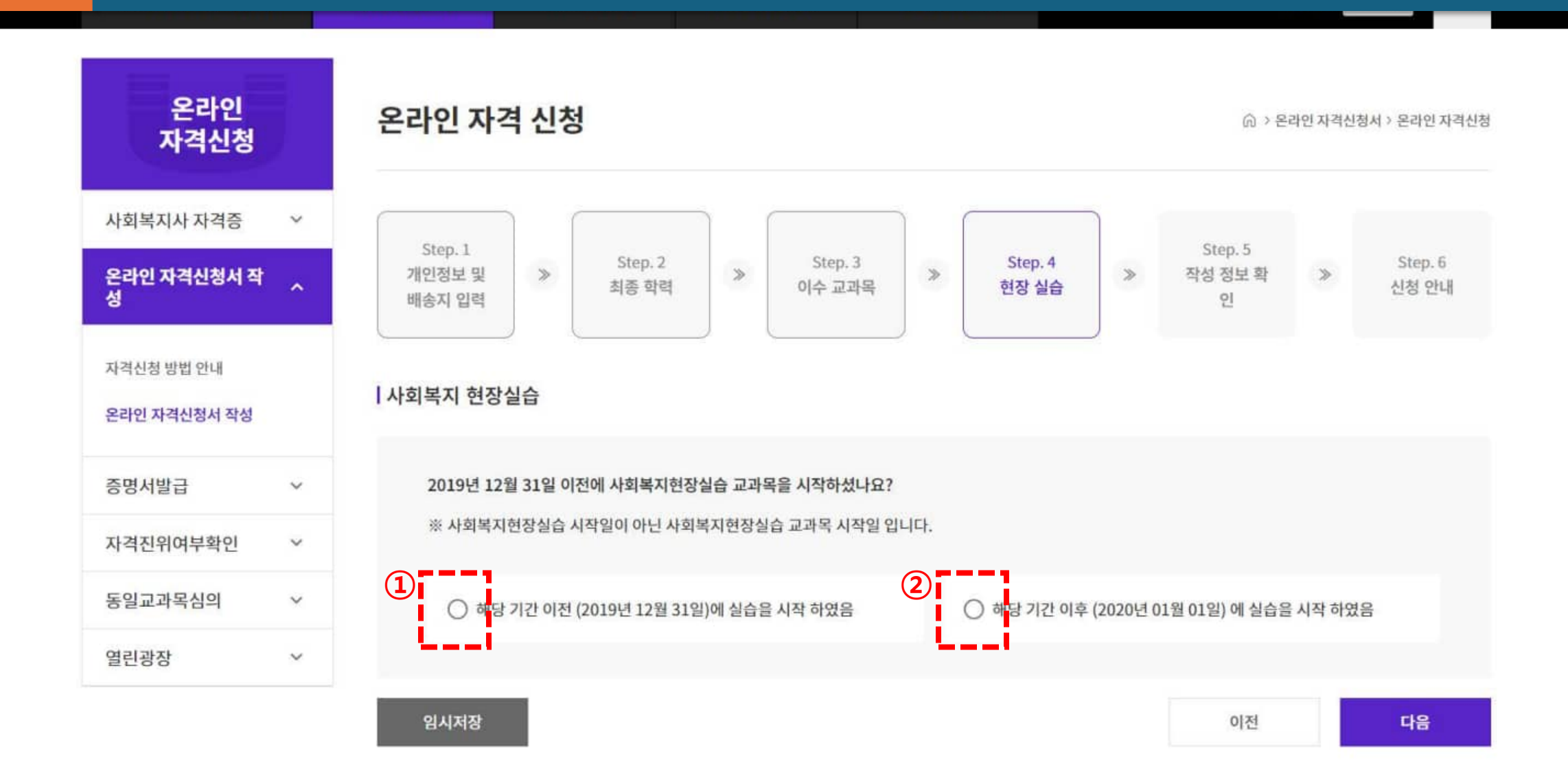

사회복지현장실습 교과목을 20년 이전 하였을 경우, '2019년 12월 31일 이전에 실습을 하였다'는 체크박스에 체크
 사회복지현장실습 교과목을 20년 이후 하였을 경우, '2020년 1월 1일 이후 실습을 하였다'는 체크박스에 체크

자격신청

(실습)

# 실습기관 관리번호 기재 (실습기관 관리번호는 '사회복지현장실습확인서'의 실습기관 관리번호 '2000-000-0000'형식으로 기재) ② 실습기관명은 '사회복지현장실습확인서' 에 기재되어 있는 실습기관명을 기재

자격신청

(실습)

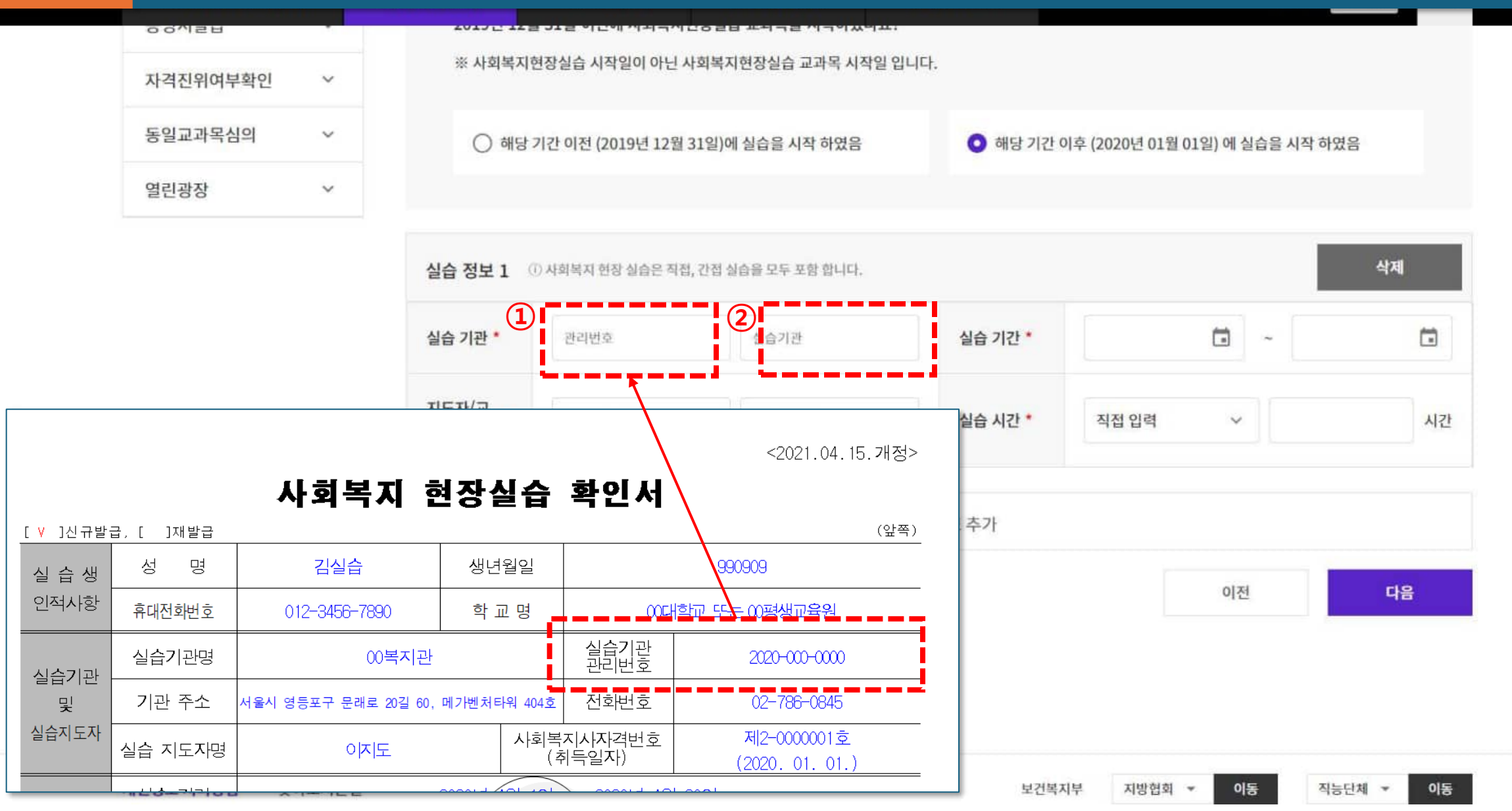

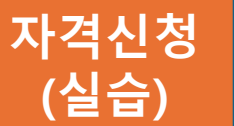

## ① 실습기간은 '사회복지현장실습확인서'내 기재된 실습기간 기재 (달력을 클릭하여 날짜 선택)

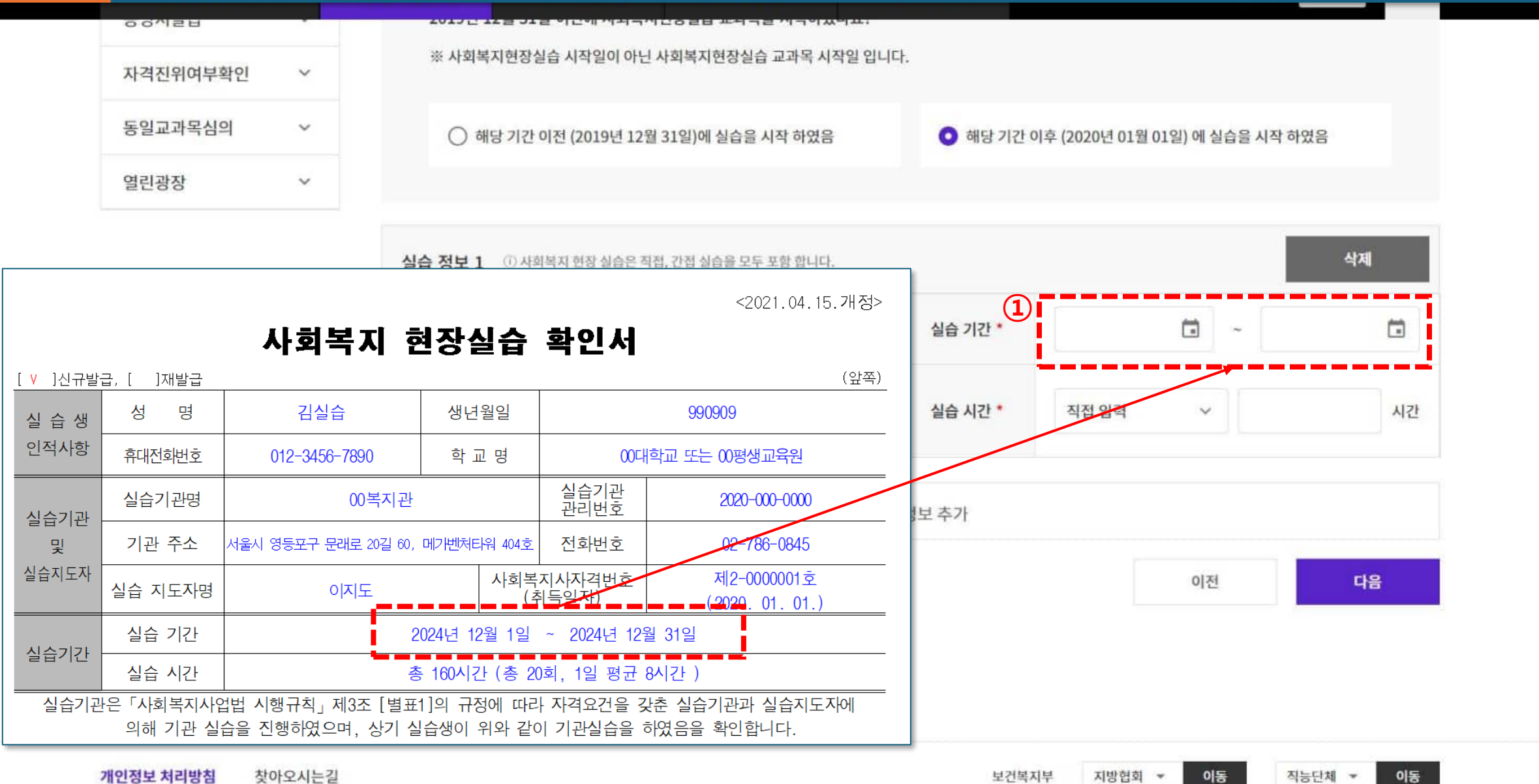

이동 직능단체

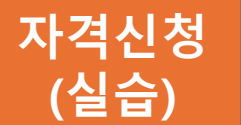

## ① 실습시간은 '사회복지현장실습확인서'내 실습 시간 총시간을 기재하거나 120시간 또는 160시간 선택

|                                    | 00/121                 |                             | 1015 122 51                    | 글 이근에 개치국?             | 이산6월년 포치국을 지국하였어요.                         |                   |                      |    |
|------------------------------------|------------------------|-----------------------------|--------------------------------|------------------------|--------------------------------------------|-------------------|----------------------|----|
|                                    | 자격진위여부획                | 확인 ~                        | ※ 사회복지현장(                      | 실습 시작일이 아닌             | 사회복지현장실습 교과목 시작일 입니다                       | ŀ.                |                      |    |
|                                    | 동일교과목심의                | 의 ~                         | ○ 해당기간                         | 이전 (2019년 12월          | 월 31일)에 실습을 시작 하였음                         | ○ 해당 기간 이후 (2020년 | 01월 01일) 에 실습을 시작 하였 | 년음 |
|                                    | 열린광장                   | ~                           |                                |                        |                                            |                   |                      |    |
|                                    |                        |                             | 실습 정보 1 ① 사태                   | 허복지 현장 실습은 직           | 접, 간접 실습을 모두 포함 합니다.                       | ~                 |                      | 삭제 |
|                                    |                        | 사회복지                        | 현장실습                           | 확인서                    | <2021.04.15.개정>                            | 실습 기간 *           | □ ~                  |    |
| [ <mark>V</mark> ]신규발 <sup>:</sup> | 급, [ ]재발급              |                             |                                |                        | (앞쪽)                                       | 0                 |                      |    |
| 실 습 생                              | 성 명                    | 김실습                         | 생년월일                           |                        | 990909                                     | 실습 시간 * 직접 입력     | 역 ~                  | 시간 |
| 인적사항                               | 휴대전화번호                 | 012-3456-7890               | 학교 명                           | 00대                    | 학교 또는 00평생교육원                              |                   |                      |    |
| 시스기과                               | 실습기관명                  | 00복                         | 지관                             | 실습기관<br>관리번호           | 2020-000-0000                              | 1보 추가             |                      |    |
| 및                                  | 기관 주소                  | 서울시 영등포구 문래로 20             | 길 60, 메가벤처타워 404호              | 전화번호                   | 02-786-0845                                |                   |                      |    |
| 실습지도자                              | 실습 지도자명                | 고지이                         | 사회복<br>(취                      | ·지사자격번호<br>휘득일자)       | 제2-0000 <del>001호</del><br>(2020. 01. 01.) |                   | 이전                   | 다음 |
| 시스키기                               | 실습 기간                  |                             | 2024년 12월 1일                   | ~ 2024년 12월            | 월 31일                                      |                   |                      |    |
| 실습기간                               | 실습 시간                  |                             | 총 160시간 (총 2                   | 0회, 1일 평균 8            | 3시간 )                                      |                   |                      |    |
| 실습기관                               | 산은 「사회복지사업<br>의해 기관 실험 | 법법 시행규칙」제3조<br>습을 진행하였으며, 싱 | [별표1]의 규정에 따려<br>하기 실습생이 위와 같이 | + 자격요건을 갖<br>이 기관실습을 ㅎ | ·춘 실습기관과 실습지도자에<br>하였음을 확인합니다.             |                   |                      |    |
|                                    | THE PERSON NEW YORK    |                             |                                |                        |                                            |                   |                      |    |

개인정보 처리방침 찾아오시는길

직능단체 ▼ 이동

이동

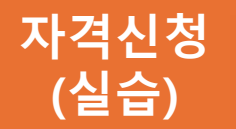

## ① 실습지도자/교수는 실습지도자, 실습세미나교수 순서대로 입력 바람

| 자격진위여부확인 | ×      | ※ 시작국체진승률답 지국론이 이근 사직국재진승률답 표적국 제국론 답의덕. |
|----------|--------|------------------------------------------|
| 동일교과목심의  | ~      | ○ 해당 기간 이전 (2019년 12월 31일)에 실습을 시작 하였음   |
| 열린광장     | $\sim$ |                                          |

|                                    | 실습 정보 1 ④   | 사회복지 현장 실습은 직접, 간           | 접 실습을 모두 포함 합니다.  |             | 신승기가        | 실습 기간                   | _                 | 2024년 12                           | 2월 1일 ~ 2024년            |
|------------------------------------|-------------|-----------------------------|-------------------|-------------|-------------|-------------------------|-------------------|------------------------------------|--------------------------|
|                                    |             |                             |                   |             | 20.10       | 실습 시간                   |                   | 총 160시건                            | 만 (총 20회, 1일             |
|                                    | 실습 기관 *     | 2024-001-00000              | 한국사회복지사협회         | 실습 기간 *     | 실습기관        | 은 「사회복지시<br>의해 기관 실     | 심법 시행구<br>실습을 진행히 | 구칙」제3조 [별표1]의 규정<br>하였으며, 상기 실습생이  | 성에 따라 자격요건<br>위와 같이 기관실; |
|                                    | 지도자/교       | 이지도                         | 박교수               | 실습 시간 *     |             |                         |                   | 2020년 5월                           | 1일                       |
|                                    |             |                             | •                 |             | 기관실         | 습 지도자 :                 | 이지도               | <b>위:지도</b> 인)                     | 기관실습 실사                  |
|                                    |             |                             |                   | + 시스 저너 大기  |             | 교육기관                    | 유형 [              | V ]오프라인 / [ ]온라인                   | 고육기관망                    |
|                                    |             |                             |                   | 1 2대 3도 구기  | 및           | 실습세미나                   | 교수명               | 박교수                                | 학 과 명                    |
|                                    | 임시저장        |                             |                   |             | 세미나교수       | 실습세미나 교수<br>(사회복지학 또는 사 | 취득학위<br>사회사업학) [  | V]학사, [V]석사, [ ]박사                 | 교육기관 전회                  |
|                                    |             | _                           |                   |             | ALC UNDER 1 | 실습세미나                   | 기간                | 2020                               | 년 3월 2일 ~ 20             |
|                                    |             |                             |                   |             | 실습세미나       | 실습세미나 횟=                | 수(시간)             | 총 15회 (30시간)                       | 대면방식 세미나 횟수              |
|                                    |             |                             |                   |             | 교육기관        | 만은 「사회복지<br>의해 실습세미니    | 사업법 시행<br>나를 진행하였 | 규칙」제3조 [별표1]의 구<br>1으며, 상기 실습생은 위의 | 구정에 따라 자격요<br>과 같이 실습세미니 |
| 개인정보 처리방침 찾아오시는길                   |             |                             |                   | 보길          |             |                         |                   | 2020년 7월                           | 1일                       |
| 자격 TEL 02)786-0845 교육 TEL 02)786-0 | 846 운영 TEL0 | ))786-0190 정책 <b>TFL</b> 02 | )786-0190 연구 TELO | 2) 786-0248 | 실습세         | 미나 교수 :                 | 박교수               | (백日正午인)                            | 학과장:                     |
| EAV 02)790-0574 EAV 02)790-0574    |             | 0/796-0101                  | 796-0101          | 2)796-0101  |             |                         | 사                 | 이트뱁 TOP 스                          |                          |

| 실습                    | 기관*  | 2024-001-00000 | 한국사회복지사협회 | 실습 기간 *          | 2025-01-01 | ~ 2025-01-31                                  |            |
|-----------------------|------|----------------|-----------|------------------|------------|-----------------------------------------------|------------|
| 지도 <sup>7</sup><br>수  | 자/교  | 이지도            | 박교수       | 실습 시간 *          | 160        | ~ 160                                         | 시간         |
|                       |      |                | <b>11</b> |                  |            |                                               |            |
|                       |      |                | + Å       | 실습 정보 추가         |            |                                               |            |
| 2                     | 임시저장 |                | + 4       | 실습 정보 추가         |            | 이전                                            | 다음         |
| P                     | 임시저장 |                | +         | 실습 정보 추가         |            | 이전                                            | 다음         |
| 연<br>개인정보 처리방침 찾아오시는길 | 임시저장 |                | + 4       | 실습 정보 추가<br>보건복: | 지부 지방협회    | 이전 2<br>· · · · · · · · · · · · · · · · · · · | 다음<br>▼ 이동 |

해당 기간 이후 (2020년 01월 01일) 에 실습을 시작 하였음

## 자격신청 ① 기관 실습을 1곳 이상 진행했을 경우, 실습 정보를 추가하여 해당 정보 기재 (실습) ② 실습 정보를 다 입력한 이후에 다음 버튼 클릭

12000

○ 해당 기간 이전 (2019년 12월 31일)에 실습을 시작 하였음

시시국시민이콘티 포시국

1-710020

자격진위여부확인

동일교과목심의

열린광장

 $\sim$ 

 $\sim$ 

 $\sim$ 

|    | 이름   | 김복지           | 영문명     |   |
|----|------|---------------|---------|---|
| E. | 주민번호 | 900101-000000 | 기초생활수급자 | х |

#### 1-0-

자격신청

(확인)

| 온라인<br>자격신청                |     | 온라인 자격 신                      | !청               |     |                   |   |                  |              | Ŵ                     | > 온라인    | 자격신청 | 성서 〉온라인 자격신청     |
|----------------------------|-----|-------------------------------|------------------|-----|-------------------|---|------------------|--------------|-----------------------|----------|------|------------------|
| 사회복지사 자격증                  | ~   |                               |                  |     |                   |   |                  |              |                       |          |      |                  |
| 온라인 자격신청서 직<br>성           | ł _ | Step. 1<br>개인정보 및 ≫<br>배송지 입력 | Step. 2<br>최종 학력 | >   | Step. 3<br>이수 교과목 | * | Step. 4<br>현장 실습 | *            | Step. 5<br>작성 정보<br>인 | 확        | *    | Step. 6<br>신청 안내 |
| 자격신청 방법 안내<br>온라인 자격신청서 작성 |     | 신청정보                          |                  |     |                   |   |                  |              |                       | STEP 1 7 | 개인정보 | ! 및 배송지 수정       |
| 증명서발급                      | ~   | 신청 종류                         | 신청 자격            | 증등급 |                   |   | (※ 자택/직장 주:      | 신청<br>소지 중에서 | <b>협회</b><br>신청협회 선택이 | 가능합니다    | -ł.) |                  |
| 자격진위여부확인                   | ~   | 신규                            | 2                | 1   |                   |   |                  | 서            | ·종                    |          |      |                  |
| 동일교과목심의                    | ~   |                               |                  |     |                   |   |                  |              |                       |          |      |                  |
| 열린광장                       | ~   | 기본정보                          |                  |     |                   |   |                  |              |                       |          |      |                  |

① 지금까지 입력된 정보를 확인하는 페이지로 입력된 내용이 다를 경우 이전 페이지로 이동하여 정보 수정

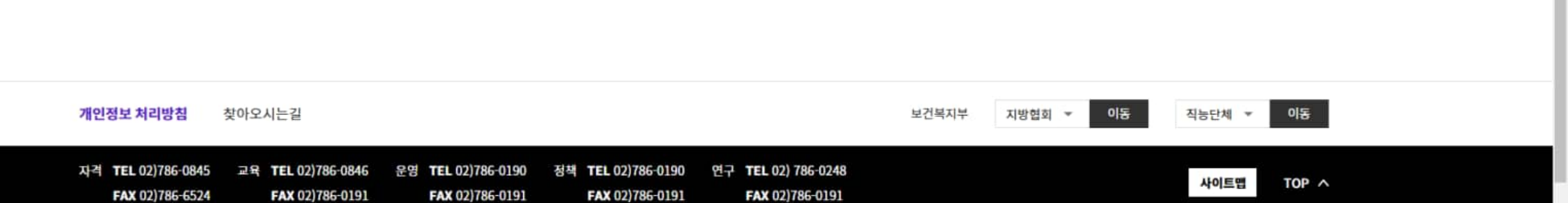

| 실습 기관  | 관리번호 2024-001-00000 | 실습기관 <b>한국사회복지사협회</b> | 실습 기간 | 2025-01-01 ~ 2025-01-31 |
|--------|---------------------|-----------------------|-------|-------------------------|
| 지도자/교수 | 실습지도자 이지도           | 세미나 교수 <b>박교수</b>     | 실습 시간 | 160시간                   |
| 임시저장   |                     |                       |       | 이전 <b>다음</b>            |

현장 실습

STEP 4 현장 실습 수정

| • | 사회복지실천기술론  | 사례관리론 |  |
|---|------------|-------|--|
| • | 사회복지행정론    |       |  |
| • | 사회복지법제와 실천 |       |  |
| • | 인간행동과 사회환경 |       |  |
| • | 사회복지실천론    |       |  |
| • | 사회복지현장실습   |       |  |
| • | 지역사회복지론    |       |  |
|   |            |       |  |

## ① 지금까지 입력된 정보를 확인하는 페이지로 입력된 내용이 다를 경우 이전 페이지로 이동하여 정보 수정

자격신청 (확인)

| 온라인<br>자격신청                |   | 온라인 자격                      | 벽 신청                        | !                |                      |                   |             |                            |        | ය > ද                   | 라인 자격신 | 청서 > 온라인 자격신?    |
|----------------------------|---|-----------------------------|-----------------------------|------------------|----------------------|-------------------|-------------|----------------------------|--------|-------------------------|--------|------------------|
| 사회복지사 자격증                  | ~ |                             |                             |                  |                      |                   |             |                            |        |                         |        | (                |
| 온라인 자격신청서 작<br>성           | ^ | Step. 1<br>개인정보 및<br>배송지 입력 | >                           | Step. 2<br>최종 학력 | *                    | Step. 3<br>이수 교과목 | *           | Step. 4<br>현장 실습           | >      | Step. 5<br>작성 정보 확<br>인 | *      | Step. 6<br>신청 안내 |
| 자격신청 방법 안내<br>온라인 자격신청서 작성 |   | 서류를 제출하                     | 실 지방시                       | ·회복지사협회          |                      |                   |             |                            |        |                         |        |                  |
| 증명서발급                      | ~ | 접수 진행 단겨                    | 를 최종 완                      | 료하기 위해서는 0       | 아래 자격증               | 접수처(계좌)로 구미       | 비서류(수수      | 누료)를 보내셔야 힙                | 남니다.   |                         |        |                  |
| 자격진위여부확인                   | ~ | 세종특별자                       | 치시사회                        | 복지사협회            |                      |                   |             |                            |        |                         |        |                  |
| 동일교과목심의                    | ~ | E TEL DAA                   | 1715.700                    | A EAV-050        | 5 192 55             | 77 ⓒ 호페이지.        | http://w    | ww.wolfara.act/            | solong |                         |        |                  |
| 열린광장                       | ~ | ③ TEL:044 ⑦ 대표메일 ⑥ 주소:(30)  | () 13-722:<br>:<br>033) 세종/ | 시 조치원읍 군청로       | 5-162-55<br>87-16, 조 | 치원청사 2층 세종특       | · Inctp://w | ww.wettare.net/<br>사회복지사협회 | zelouk |                         |        |                  |
|                            |   | 기좌·신호                       | 131-017                     | -073037 / 예금주    | 세종특별                 | 자치시사회복지사현         | 회           |                            |        |                         |        |                  |

## 자격신청 ① 온라인 자격 신청서 서류 제출처 확인 및 상세 내용 확인 ※ 해당 내용은 신청서 출력 시 안내문과 함께 출력되므로 작성 완료 후 신청서는 출력하여야 함

## ① 접수처 하단 '사회복지사 자격증 발급 신청서 작성 뒤 접수 절차' 1번~5번까지 탭 메뉴를 클릭하여 내용 확인 ※ 반드시 5번까지 탭메뉴를 모두 클릭하여 확인한 후 5번 탭의 확인 체크 박스를 체크해야 신청서 출력이 가능

#### 사회복지사 자격증 발급 신청서 작성 뒤 접수 절차

| 1     | 2      | 3       | 4     | 5         |
|-------|--------|---------|-------|-----------|
| 접수 준비 | 서류제출 전 | 심사 진행단계 | 자격증명서 | 최종학력 및 성적 |

(접수 준비) 온라인으로 입력한 <사회복지사 자격증 발급 신청서>를 출력하여 , <구비서류>와 함께 신청협회로 등기우편 발송하십시오. 수수료는 우편물에 동봉치 마시고 계좌이체 하십시오.

신청협회로 등기우편 발송할 서류 목록

01. 사회복지사 자격증 발급 신청서 (온라인 입력한 뒤 출력한 문서)

02. 각종 구비서류 (졸업증명서, 성적증명서, 사회복지현장실습 확인서 등)

① 각종 구비서류 구체 목록은 신청한 등급과 요건마다 다릅니다. "한국사회복지사협회 자격관리센터 홈페이지 → 사회복지사 자격증 → 자격증 신청 제출 서류 등 안내"에서 확인하십시오.

#### 신청협회로 계좌이체 할 금액

01. 총7만원 (자격증 발급수수료 1만원, 회원증 발급수수료 1만원, 연회비 5만원)

① 은행/계좌번호 : 신협 131-017-073037 / 예금주 : 세종특별자치시사회복지사협회

\* 신청협회마다 입금 계좌가 다릅니다. 연락처 및 계좌번호는 작성하신 온라인 자격신청서 출력 시 함께 출력되는 안내문을 확인하시고, 관련 사항은 신 청협회로 문의 바랍니다.

02. 입금자명은 동명이인 구분을 위해 '성명+생년월일(주민번호 앞자리 6개)'로 표시

① 성명만 표시하여 입금한 경우 신청협회로 연락하십시오.

#### $\mathbf{v}$ ✓ 대표메일: baswco@hanmail.net 주소: (47880) 부산광역시 동래구 낙민로 25 부산사회복지종합센터 201호 계좌:국민 939737-01-003007 / 예금주: 부산사회복지사협회 사회복지사 자격증 발급 신청서 작성 뒤 접수 절차 2 3 5 4 1 서류제출 전 심사 진행단계 자격증명서 최종학력 및 성적 접수 준비 확인 방법 증명서원본 확인 방법 확인할 사항 안내 (심사 진행단계 확인 방법) 심사 진행 과정을 온라인으로 확인할 수 있습니다. 접수 상태, 심사 상황 확인 01. '한국사회복지사협회 자격관리센터' 홈페이지 로그인(개인아이디) → 자격관리센터 홈페이지 메인화면 또는 나의민원 메뉴에서 자격 심사 진행 과 정 확인 최종 합격시 자격관리센터 홈페이지 메인화면과 나의민원 홈화면에서 자격번호를 확인할 수 있습니다. 자격번호 형태는 등급별로 '1-00······' 또 는 '2-00 ······'로 부여합니다. 신청 취소 신청서 제출 이전

※ 반드시 5번까지 탭메뉴를 모두 클릭하여 확인한 후 5번 탭의 확인 체크 박스를 체크해야 신청서 출력이 가능

열린광장

자격신청 ① 접수처 하단 '사회복지사 자격증 발급 신청서 작성 뒤 접수 절차' 1번~5번까지 탭 메뉴를 클릭하여 내용 확인 (확인)

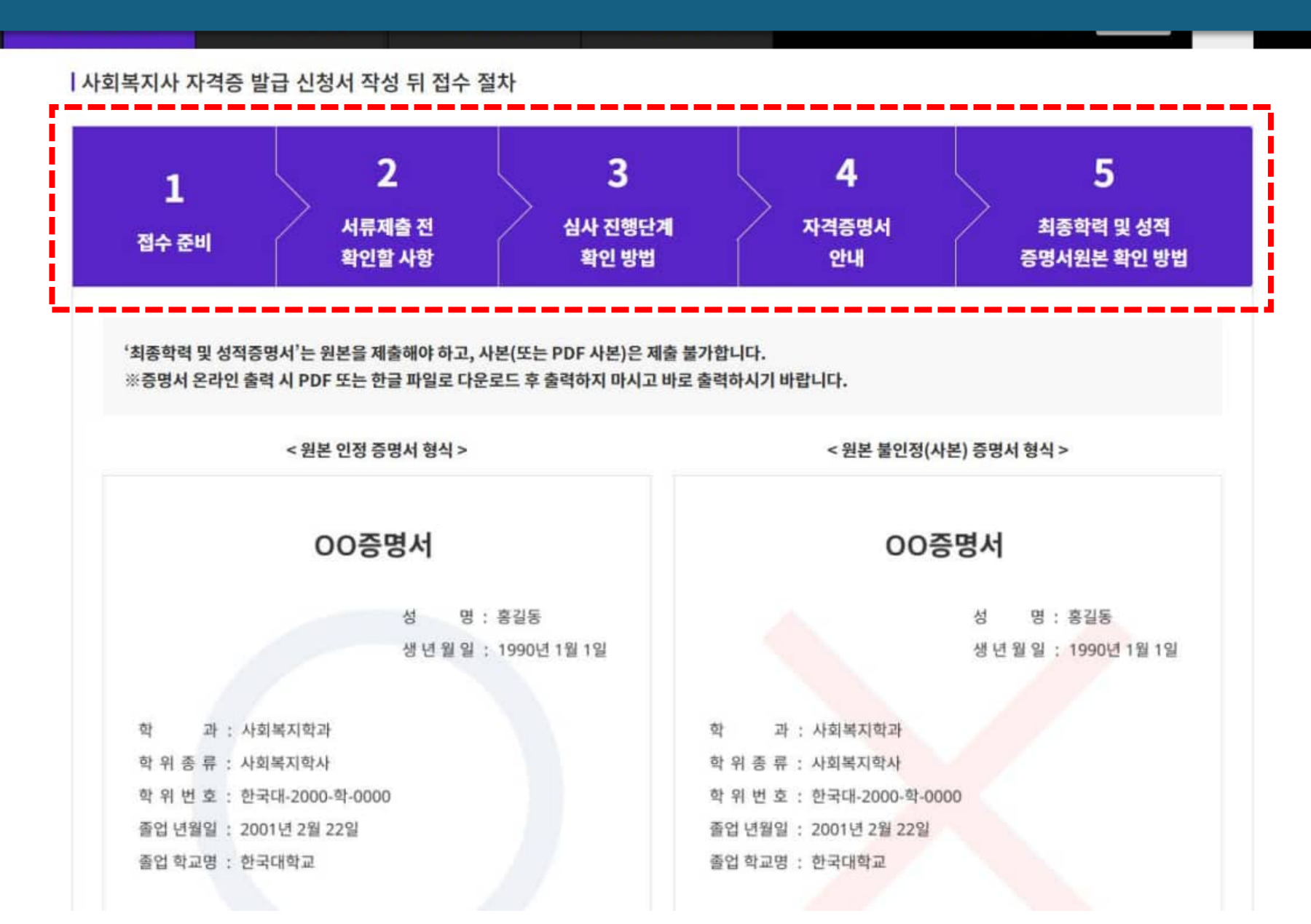

자격신청 ① 5번 탭메뉴 '최종학력 및 성적증명서 원본 확인방법' 탭 메뉴 내용 확인 후 하단의 체크박스 체크 (확인) ※ 반드시 5번까지 탭메뉴를 모두 클릭하여 확인한 후 5번 탭의 확인 체크 박스를 체크해야 신청서 출력이 가능

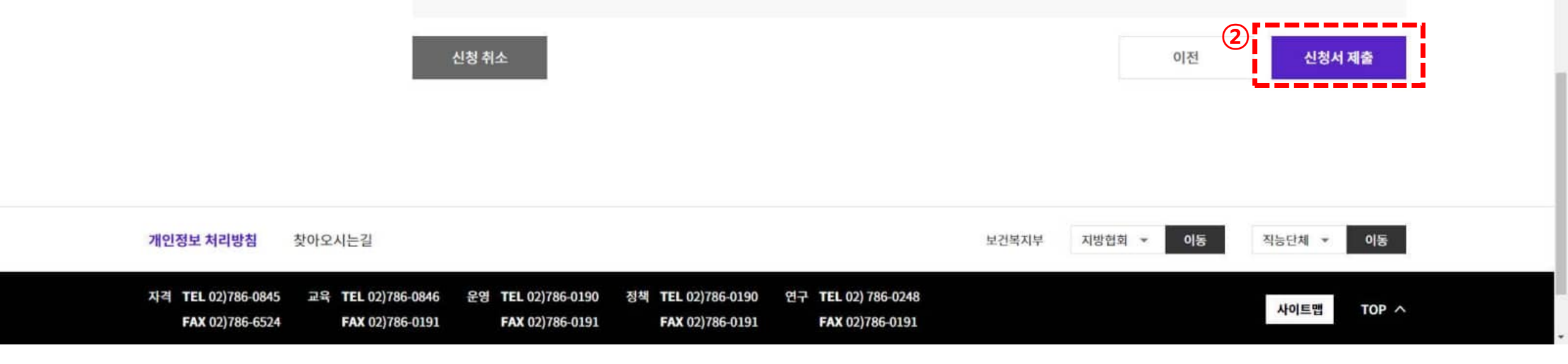

자격증 취소자는 동법동조제4항에 따라 자격 취소일로부터 2년간 사회복지사 자격증을 재교부받을 수 없으며, 2년 경과 후 재교부를 신청하더라도 자격관리 심의위원회 심의 결과에 따라 재교부하지 않을 수 있습니다.

사회복지사 자격증 발급 뒤에라도 허위 및 부정한 방식으로 자격 발급 요건(실습, 교과목, 학위 등) 취득 사실 확인시, 「사회복지사업법」 제11조의3 (사회복 지사의 자격취소 등)제1항제1호에 따라 사회복지사 자격증을 취소할 수 있습니다.

본 증명서는 인터넷으로 발급한 증명서입니다. 한국대학교 홈페이지 (www.welfare.net)에서 원본대조 확인이 가능합니다.

1

신청안내문을 확인하였습니까?

(확인)

전자증명서는 출력시 출력물은 사본으로 인정됩니다. 전자증명서 확인용 전자뷰어가 아닌 경우 진본 여부 및 전자서명을 확인할 수 없으며 진본여부가 표시 되지않습니다

본 증명서는 천자충명서(PDF)파일로 발급되었습니다.

① 5번 탭메뉴 하단 '신청안내문을 확인하였습니까?'의 체크박스 체크 자격신청 ② 이후 '신청서 제출'제출 버튼 클릭하면 팝업창이 뜨며 신청서 출력이 가능함 ※ 신청서 제출 버튼 클릭하면 기 입력된 정보 수정이 불가하므로 반드시 최종확인 후 신청서 제출할 것

|                  |                      | 1.0       |              |                          |             |           |            |          |  |
|------------------|----------------------|-----------|--------------|--------------------------|-------------|-----------|------------|----------|--|
| 인국시회복지<br>지격관[리] | <sup>시업회</sup><br>센터 | 사회복지사 자격증 | 온라인 자격신청서 작성 | 증명서발급                    | 자격진위여부확인    | 동일교과목심의   | 열린광장       | 나의민원     |  |
| 온라인<br>자격신청      |                      | 온라인 자격 신청 |              |                          |             | 向 > 온라인 X | }격신청서 작성 ≻ | 온라인 자격신청 |  |
| 사회보지사 자격증        | ~                    |           |              |                          |             |           |            |          |  |
| 온라인 자격신청서 작<br>성 |                      |           |              | <                        |             |           |            |          |  |
| 자격신청 방법 안내       |                      |           | 온라인 자        | 격 신규 신청(                 | )) 완료되었습니다. |           |            |          |  |
| 온라인 자격신청서 작성     |                      |           | 방협회 정보를 확인   | 확인하신 후 서류를 접수해 주시기 바랍니다. |             |           |            |          |  |
| 증명서발급            |                      |           |              |                          |             |           |            |          |  |
| 자격진위여부확인         | ~                    |           |              |                          |             |           |            |          |  |
| 동일교과목심의          | ~                    |           |              |                          |             |           |            |          |  |
| 열린광장             | ~                    |           |              |                          |             |           |            |          |  |

#### 자격신청 ① '신청서 제출'버튼 클릭하면 신청 완료 안내 멘트와 함께 신청서 출력이 가능하며 ② 하단의 '신청서 출력'버튼 클릭하여 신청서 출력 (신청서 출력 팝업창이 뜨며 출력 가능) (출력)

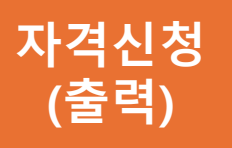

# 신청서 출력 버튼 클릭 시 신청서 출력 팝업창이 뜨면서 신청서 출력 가능 팝업창 상단의 'PRINT' 버튼 클릭하여 신청서 출력 **신청서 출력 시 '제출처 주소라벨', '수수료 납부 계좌' 기타 유의안내 등 자격신청 안내문 함께 출력됨**

|                                                                                                    | e sesuitar en en l'USIV o de l'Altre de la composition de la | ма                           |                              | 100                    | 100                                | -             | •                                                                                                    |  |
|----------------------------------------------------------------------------------------------------|--------------------------------------------------------------|------------------------------|------------------------------|------------------------|------------------------------------|---------------|----------------------------------------------------------------------------------------------------|--|
|                                                                                                    |                                                              |                              | , K. 4 1                     | /4                     | ×                                  | 100%          |                                                                                                    |  |
| and the second second se |                                                              |                              |                              |                        |                                    |               |                                                                                                    |  |
| Qalo                                                                                                    | ■ 사람목기                                                       | 사이버 사람그의 182                 | 201 \$ 24AU / 2421 2020 1    | 2 11)                  |                                    |               |                                                                                                    |  |
|                                                                                                    |                                                              | 0188 (320 D180               |                              | - 111r                 |                                    |               | 080                                                                                                    |  |
| 자격신                                                                                                    |                                                              | 둥                            | 등급별 사회복                      | 지사자격증                  | 발급                                 | 신청서           | <u>889</u>                                                                                                    |  |
|                                                                                                    | - 484101                                                     | ER LIE AINOID                |                              |                        |                                    |               |                                                                                                    |  |
|                                                                                                    | 전수번호                                                         | 23248                        | 김정아지 않고, []에는 해당<br>캡수입      | 2025-01-08             |                                    | 처리기가          | 149                                                                                                    |  |
| * 14 7 14 7 7                                                                                                    |                                                              |                              |                              |                        |                                    |               |                                                                                                    |  |
| 외폭시사 사격                                                                                                    |                                                              | 성명 기내                        |                              | 주민등록번호                 |                                    |               | *****                                                                                                    |  |
|                                                                                                    |                                                              | 감독                           | 특시                           | 000                    | 101-123                            | 3456          |                                                                                                    |  |
| 라인 자격신청.                                                                                                    |                                                              | 전화번호(또는 휴대                   | 대전화번호)<br>1334 5578          | 전자우편주소                 |                                    | 17.0<br>(17.0 | ner weis dese der filt an fersten.                                                                                                    |  |
|                                                                                                    |                                                              | 822명<br>822명                 | -1234-3078                   | 오퍼를 스럭                 |                                    |               | A STATE A CARGO AND A STATE AND AND A STATE AND A STATE AND A STAT |  |
|                                                                                                    |                                                              |                              |                              | [V]자택 [ ]              | 직장                                 | [ ]직접수령       | EF HE<br>MARE STATE OF THE AT A ARE BY THE FILL<br>AN ADDRESS OF THE OWNER AND ADDRESS OF THE ADDRESS OF                                                                                                    |  |
|                                                                                                    |                                                              | 주소                           |                              |                        |                                    | 10            | 4 x4 80                                                                                                    |  |
|                                                                                                    |                                                              | (자막) 사물                      | 영용표구 문태료20길 60 (미가)          | 1월11일) 404호            |                                    |               |                                                                                                    |  |
| 역신성 방법 안내                                                                                                    | 신청구분                                                         | [V]신규 [ ]승급 신청동급 [ ]1급 [V]2급 |                              |                        |                                    |               |                                                                                                    |  |
|                                                                                                    |                                                              | 구분                           | 10005                        | 기간                     | t):                                | 교명            | 전공명                                                                                                    |  |
| 바인 자격신청서 <sup>3</sup>                                                                                                    | 죄용학덕                                                         | []막사 [<br>[V]학사 [            | ]석사 [2025.0<br>]전문학사 [2025.0 | 1.01]부터<br>)1.08]까지    | 서물                                 | 대학교           | 사회사업학과                                                                                                    |  |
|                                                                                                    |                                                              | 교과목이스왕고                      | [] []                        | V1 [1                  |                                    | 11            | [ ]                                                                                                    |  |
|                                                                                                    |                                                              |                              | 대학원(석·박사) [                  | 1학 건문대학                | 명기                                 | 가인정 확습과정      | 기타 부기신의기수로                                                                                                    |  |
| 명서발급                                                                                                    |                                                              |                              | [V] 사회복지실천론                  | [V] 사회복지경              | <u>에서 #5</u><br>착론                 | [V] 사호        | 복지조사론                                                                                                    |  |
|                                                                                                    |                                                              | 월구교과족                        | [V] 사회복지행정론                  | [V] 사회복지현              | [V] 사회복지현장실습                       |               | 간행동과 사회완경                                                                                                    |  |
|                                                                                                    |                                                              |                              | [V] 시역사회복시폰<br>[] 가중복지로      | [V] 가코상단 9             | 가초치                                | E [123        | 복지로                                                                                                    |  |
| 격진위여부확인                                                                                                    | 110/10/21                                                    |                              | [] 국제사회복지론                   | [V] 노인복지론              | [V] 노인복지론                          |               | 국가론                                                                                                    |  |
|                                                                                                    | 비원들자                                                         |                              | [] 반곤론                       | [V] 사례관리론              |                                    | [] 사율         | 문제론                                                                                                    |  |
|                                                                                                    | 교과목                                                          | 선택교과목 [                      | [] 사회복지와 인권                  | [ ] 사회폭시역<br>[ ] 사회복지원 | 시<br>리와 철학                         | [] 사회복지자료분석론  |                                                                                                    |  |
| 월교과족심의                                                                                                    | 이수여부                                                         |                              | [] 사회복지지도감독                  | [] 산업복지론               | [] 산업복지론                           |               | 복지론                                                                                                    |  |
|                                                                                                    |                                                              |                              | [] 여성복지론                     | [] 의료사회복               | 지론                                 | [] 자원         | 봉사론                                                                                                    |  |
| 과장                                                                                                    |                                                              |                              | [] 청소년복지론                    | [] 프로그램 7              | [ ] 정신건성은 [ ]<br>[ ] 프로그램 개발과 평가 [ |               | 신경이(희국시는<br>사회복지론                                                                                                    |  |
| 200                                                                                                    |                                                              |                              | 기간                           | 실습기관                   |                                    | 기관실습 지도자      | 실습세미나 교수                                                                                                    |  |
|                                                                                                    |                                                              | 사회복지현장실습                     | [2025.01.01]부터               | 한국사회복지사                | 업회                                 | 이지도           | 박교수                                                                                                    |  |

/301103

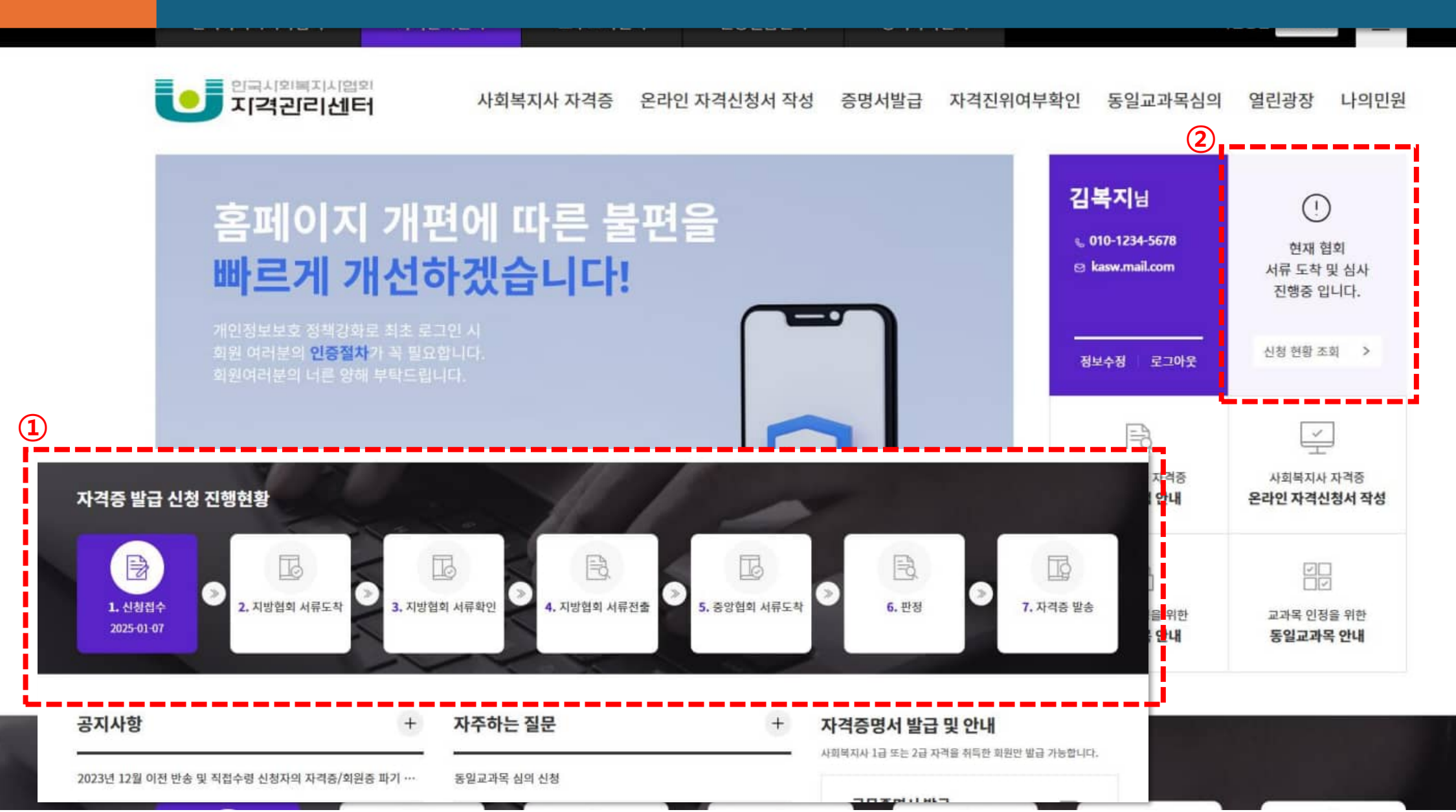

#### 자격신청 ① 자격증 신청 후 자격관리센터 메인페이지 하단에서 진행현황 확인 ② 신청현황 조회 페이지에서 조회 및 신청서 재출력 가능

(확인)

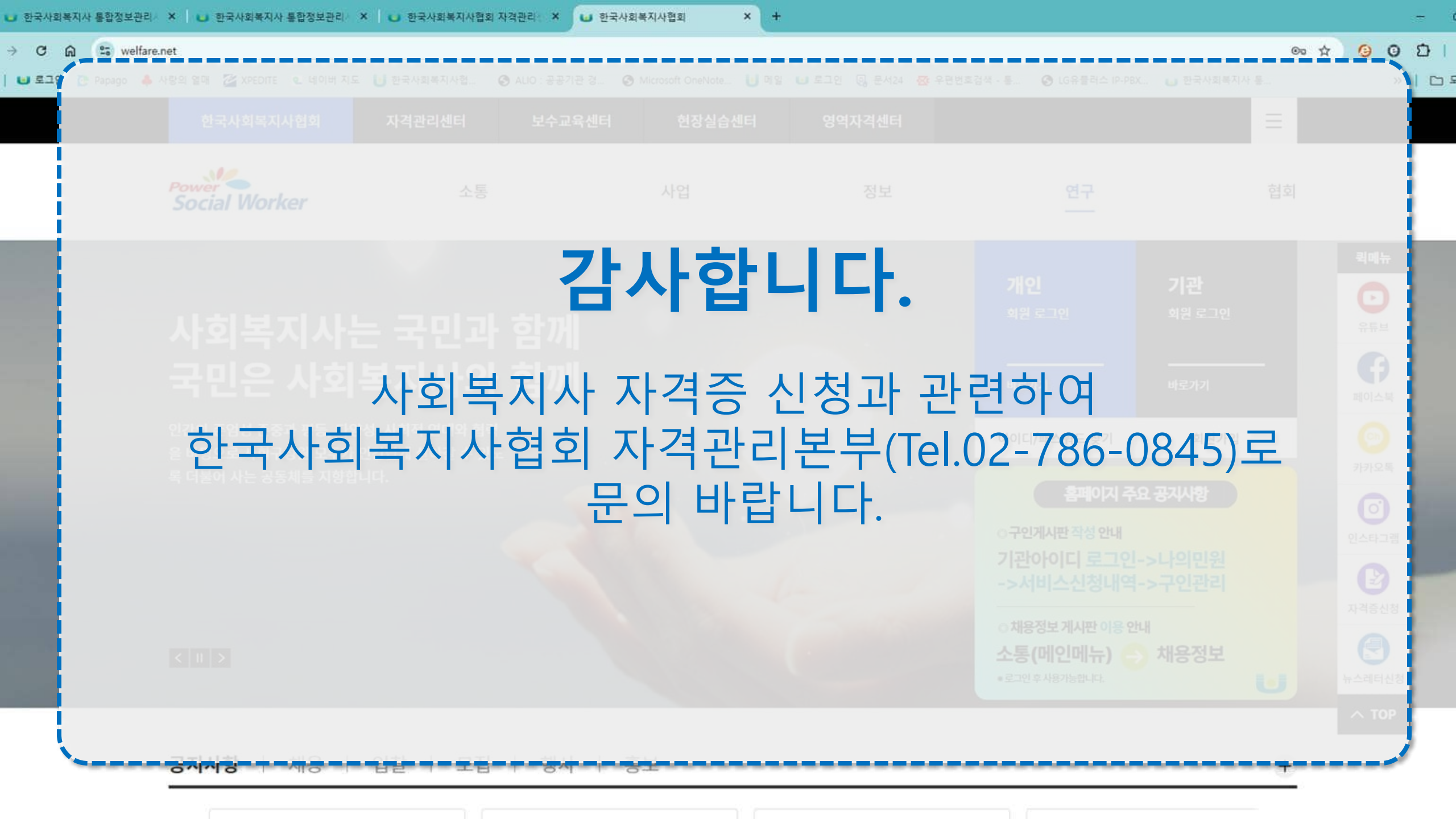